### Dell Precision M6600 オーナーズマニュ アル

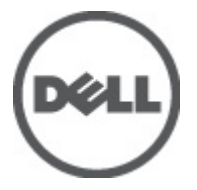

規制モデル P10E 規制タイプ P10E001

### メモ、注意、警告

メモ:コンピュータを使いやすくするための重要な情報を説明しています。

▲ 注意:手順に従わない場合、ハードウェア損傷やデータ損失の可能性があることを示しています。

介 警告:物的損害、けが、または死亡の原因となる可能性があることを示しています。

#### この文書の情報は、事前の通知なく変更されることがあります。 © 2011 すべての著作権は Dell Inc. にあります。

Dell Inc. の書面による許可のない複製は、いかなる形態においても厳重に禁じられています。

本書で使用されている商標: Dell<sup>™</sup>、DELL ロゴ、Dell Precision<sup>™</sup>、Precision ON<sup>™</sup>、ExpressCharge<sup>™</sup>、 Latitude<sup>™</sup>、Latitude ON、<sup>™</sup>OptiPlex<sup>™</sup>、Vostro<sup>™</sup>、および Wi-Fi Catcher<sup>™</sup> は Dell Inc. の商標です。Intel<sup>®</sup>、 Pentium<sup>®</sup>、Xeon<sup>®</sup>、Core<sup>™</sup>、Atom<sup>™</sup>、Centrino<sup>®</sup>、および Celeron<sup>®</sup> は米国およびその他の国における Intel Corporation の登録商標または商標です。AMD<sup>®</sup> は Advanced Micro Devices, Inc. の登録商標、 AMD Opteron<sup>™</sup>、AMD Phenom<sup>™</sup>、AMD Sempron<sup>™</sup>、AMD Athlon<sup>™</sup>、ATI Radeon<sup>™</sup>、および ATI FirePro<sup>™</sup> は Advanced Micro Devices, Inc. の商標です。Nicrosoft<sup>®</sup>、Windows<sup>®</sup>、MS-DOS<sup>®</sup>、Windows Vista<sup>®</sup>、 Windows Vista スタートボタン、および Office Outlook<sup>®</sup> は米国および/またはその他の国における Microsoft Corporation の商標または登録商標です。Blu-ray Disc<sup>™</sup> は Blu-ray Disc Association (BDA) が所有する商標で、ディスクおよびプレーヤーで使用するライセンスを取得しています。 Bluetooth<sup>®</sup> の文字マークは Bluetooth<sup>®</sup> SIG, Inc. が所有する登録商標で、Dell Inc. はそのようなマーク を取得ライセンスのもとに使用しています。Wi-Fi<sup>®</sup> は Wireless Ethernet Compatibility Alliance, Inc. の登録商標です。

商標または製品の権利を主張する事業体を表すためにその他の商標および社名が使用されている ことがあります。それらの商標や会社名は、一切 Dell Inc. に帰属するものではありません。

2011 — 06

Rev. A00

## 目次

| メモ、注意、警告                            | 2          |
|-------------------------------------|------------|
| 音1・コンピューター内部の作業                     | ٥          |
| 早1.コンヒュークー内部の/F未                    | <b>9</b>   |
| Before working inside four computer | 9<br>10    |
| Recommended Tools                   | 10         |
| Turning Uπ Your Computer            |            |
| After Working Inside Your Computer  |            |
| 章 2: SD(Secure Digital)カードスロット      | 13         |
| SD(Secure Digital)カードの取り外し          | 13         |
| SD(Secure Digital)カードの取り付け          | 14         |
|                                     |            |
| 章 3: ExpressCard                    | 15         |
| ExpressCard の取り外し                   | 15         |
| ExpressCard の取り付け                   | 15         |
| 音化バッテリー                             | 17         |
| 早4.ハツノリー                            | I <i>I</i> |
| ハッケリーの取り外し                          |            |
| ハッケリーの取り付け                          | 17         |
| 章 5: SIM(加入者識別モジュール)カード             |            |
| SIM (加入者識別モジュール) カードの取り外し           | 19         |
| SIM(加入者識別モジュール)カードの取り付け             | 20         |
|                                     |            |
| 章 6: Bluetooth カード                  | 21         |
| Bluetooth カードの取り外し                  | 21         |
| Bluetooth カードの取り付け                  | 22         |
| 音フィベーフカバー                           | 10         |
| 早 ル・トー ヘルハー                         |            |
| ハースカハーの取りかし                         | 23         |

| ベースカバーの取り付け                                                          | 24        |
|----------------------------------------------------------------------|-----------|
| 章 8: キーボードトリム                                                        | <b>25</b> |
| キーボードトリムの取り付け                                                        | 26        |
| 章 9: キーボード                                                           | 27        |
| キーホートの取り外し                                                           | 27<br>29  |
| 章 10: オプティカルドライブ                                                     | 31        |
| オプティカルドライブの取り外し<br>オプティカルドライブの取り付け                                   | 31<br>32  |
| 章 11: プライマリハードドライブ                                                   | 33        |
| プライマリハードドライブの取り外し<br>プライマリハードドライブの取り付け                               | 33<br>35  |
| 章 <b>12:</b> セカンダリハードドライブ                                            | 37        |
| セカンダリハードドライブの取り外し<br>セカンダリハードドライブの取り付け                               | 37<br>38  |
| 章 13: WLAN (ワイヤレスローカルエリアネットワーク) カ                                    |           |
|                                                                      | 39        |
| WLAN(ワイヤレスローカルエリアネットワーク)カードの取り外し<br>WLAN(ワイヤレスローカルエリアネットワーク)カードの取り付け | 39<br>40  |
| 章 14: WWAN(ワイヤレスワイドエリアネットワーク)カ                                       |           |
| $- \mathbf{F}$                                                       | 41        |
| WWWAN(ワイヤレスワイトエリアネットワーク)カードの取り外し<br>WWAN(ワイヤレスワイドエリアネットワーク)カードの取り付け  | 41<br>42  |
| 章 15: プライマリメモリ                                                       | 43        |
| プライマリメモリの取り外し                                                        | 43        |
| プライマリメモリの取り付け                                                        | 44        |

| 章 16: セカンダリメモリ                 | 45 |
|--------------------------------|----|
| セカンダリメモリの取り外し                  | 45 |
| セカンダリメモリの取り付け                  | 46 |
| 章 17: CPU ファン                  | 47 |
| <b>(PII</b> ファンの取り外)           |    |
| CPU ファンの取り付け                   | 48 |
| 章 18: コイン型電池                   | 49 |
| コイン型電池の取り外し                    | 49 |
| コイン型電池の取り付け                    | 50 |
| 章 19: パームレスト                   | 51 |
| , パームレストの取り外し                  |    |
| パームレストの取り付け                    | 56 |
| 章 20: CPU およびヒートシンク            | 57 |
| CPU ヒートシンクの取り外し                |    |
| CPU ヒートシンクの取り付け                | 59 |
| 章 <b>21</b> : プロセッサー           | 61 |
| プロセッサーの取り外し                    | 61 |
| プロセッサーの取り付け                    | 62 |
| 章 <b>22</b> : グラフィックスカードヒートシンク | 63 |
| グラフィックスカードヒートシンクの取り外し          | 63 |
| グラフィックスカードヒートシンクの取り付け          | 66 |
| 章 23: グラフィックスカード               | 67 |
| グラフィックスカードの取り外し                | 67 |
| グラフィックスカードの取り付け                | 68 |
| 章 24: ExpressCard モジュール        | 69 |
| ExpressCard モジュールの取り外し         | 69 |

| ExpressCard モジュールの取り付け          | 70  |
|---------------------------------|-----|
| 章 25: 入力/出力ボード                  | 71  |
| 入力/出力ボードの取り外し                   | 71  |
| 入力/出力ボードの取り付け                   | 73  |
| 章 26: DC 入力ジャック                 | 75  |
| DC 入力ジャックの取り外し                  | 75  |
| DC 入力ジャックの取り付け                  | 77  |
| 章 <b>27</b> :ディスプレイアセンブリ        | 79  |
| ディスプレイアセンブリの取り外し                | 79  |
| ディスプレイアセンブリの取り付け                | 83  |
| 章 28: システム基板                    | 85  |
| システム基板の取り外し                     | 85  |
| システム基板の取り付け                     | 88  |
| 章 <b>29</b> : タッチスクリーンディスプレイベゼル |     |
| タッチスクリーンディスプレイベゼルの取り外し          |     |
| タッチスクリーンディスプレイベゼルの取り付け          | 91  |
| 章 30: タッチスクリーンディスプレイパネル         | 93  |
| タッチスクリーンディスプレイパネルの取り外し          |     |
| タッチスクリーンディスプレイパネルの取り付け          | 96  |
| 章 31: ディスプレイベゼル                 |     |
| ディスプレイベゼルの取り外し                  | 97  |
| ディスプレイベゼルの取り付け                  | 98  |
| 章 32: ディスプレイパネル                 |     |
| ディスプレイパネルの取り外し                  |     |
| ディスプレイパネルの取り付け                  | 101 |
|                                 |     |

| 章 33: カメラ                  | 103 |
|----------------------------|-----|
| カメラの取り外し                   | 103 |
| カメラの取り付け                   | 104 |
| 章 34: ディスプレイヒンジキャップタワー     | 105 |
| ディスプレイヒンジキャップタワーの取り外し      | 105 |
| ディスプレイヒンジキャップタワーの取り付け      | 107 |
| 章 35: LVDS(低電圧差動信号)カメラケーブル | 109 |
| LVDS(低電圧差動信号)カメラケーブルの取り外し  | 109 |
| LVDS(低電圧差動信号)カメラケーブルの取り付け  | 111 |
| 章 36: 仕様                   | 113 |
| 技術仕様                       | 113 |
| 章 37: セットアップユーティリティ        | 119 |
| セットアップユーティリティ概要            | 119 |
| セットアップユーティリティの起動           | 119 |
| セットアップユーティリティのメニューオプション    | 119 |
| 章 38: Diagnostics(診断)      | 133 |
| デバイスステータスライト               | 133 |
| バッテリーステータスライト              | 133 |
| Diagnostics(診断)            | 133 |
| 章 39: デルへのお問い合わせ           | 137 |
| デルへのお問い合わせ                 | 137 |

## コンピューター内部の作業

#### **Before Working Inside Your Computer**

Use the following safety guidelines to help protect your computer from potential damage and to help to ensure your personal safety. Unless otherwise noted, each procedure included in this document assumes that the following conditions exist:

- You have performed the steps in Working on Your Computer.
- You have read the safety information that shipped with your computer. •
- A component can be replaced or--if purchased separately--installed by performing the removal procedure in reverse order.

☆ 警告: Before working inside your computer, read the safety information that shipped with your computer. For additional safety best practices information, see the Regulatory Compliance Homepage at www.dell.com/regulatory\_compliance.

 $\wedge$  注意: Many repairs may only be done by a certified service technician. You should only perform troubleshooting and simple repairs as authorized in your product documentation, or as directed by the online or telephone service and support team. Damage due to servicing that is not authorized by Dell is not covered by your warranty. Read and follow the safety instructions that came with the product.

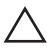

△ 注意: To avoid electrostatic discharge, ground yourself by using a wrist grounding strap or by periodically touching an unpainted metal surface, such as a connector on the back of the computer.

注意: Handle components and cards with care. Do not touch the components or contacts on a card. Hold a card by its edges or by its metal mounting bracket. Hold a component such as a processor by its edges, not by its pins.

△ 注意: When you disconnect a cable, pull on its connector or on its pull-tab, not on the cable itself. Some cables have connectors with locking tabs; if you are disconnecting this type of cable, press in on the locking tabs before you disconnect the cable. As you pull connectors apart, keep them evenly aligned to avoid bending any connector pins. Also, before you connect a cable, ensure that both connectors are correctly oriented and aligned.

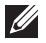

メモ: The color of your computer and certain components may appear differently than shown in this document.

To avoid damaging your computer, perform the following steps before you begin working inside the computer.

- 1. Ensure that your work surface is flat and clean to prevent the computer cover from being scratched.
- 2. Turn off your computer (see *Turning Off Your Computer*).
- 3. If the computer is connected to a docking device (docked) such as the optional Media Base or Battery Slice, undock it.

#### 八 注意: To disconnect a network cable, first unplug the cable from your computer and then unplug the cable from the network device.

- 4. Disconnect all network cables from the computer.
- 5. Disconnect your computer and all attached devices from their electrical outlets.
- 6. Close the display and turn the computer upside-down on a flat work surface.

💋 メモ: To avoid damaging the system board, you must remove the main battery before you service the computer.

- 7. Remove the main battery (see *Battery*).
- 8. Turn the computer top-side up.
- 9. Open the display.
- **10.** Press the power button to ground the system board.

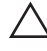

 $\wedge$  注意: To guard against electrical shock, always unplug your computer from the electrical outlet before opening the display.

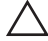

 $\wedge$  注意: Before touching anything inside your computer, ground yourself by touching an unpainted metal surface, such as the metal at the back of the computer. While you work, periodically touch an unpainted metal surface to dissipate static electricity, which could harm internal components.

11. Remove any installed ExpressCards or Smart Cards from the appropriate slots.

#### **Recommended Tools**

The procedures in this document may require the following tools:

- Small flat-blade screwdriver
- #0 Phillips screwdriver
- #1 Phillips screwdriver

- Small plastic scribe
- Flash BIOS update program CD

#### **Turning Off Your Computer**

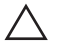

注意: To avoid losing data, save and close all open files and exit all open programs before you turn off your computer.

- 1. Shut down the operating system:
  - In Windows Vista :

Click **Start** , then click the arrow in the lower-right corner of the **Start** menu as shown below, and then click **Shut Down**.

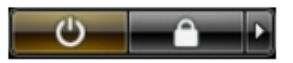

 In Windows XP: Click Start → Turn Off Computer → Turn Off. The computer turns off after the operating system shutdown process is complete.

 Ensure that the computer and all attached devices are turned off. If your computer and attached devices did not automatically turn off when you shut down your operating system, press and hold the power button for about 4 seconds to turn them off.

#### After Working Inside Your Computer

After you complete any replacement procedure, ensure you connect any external devices, cards, and cables before turning on your computer.

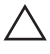

注意: To avoid damage to the computer, use only the battery designed for this particular Dell computer. Do not use batteries designed for other Dell computers.

- 1. Connect any external devices, such as a port replicator, battery slice, or media base, and replace any cards, such as an ExpressCard.
- 2. Connect any telephone or network cables to your computer.

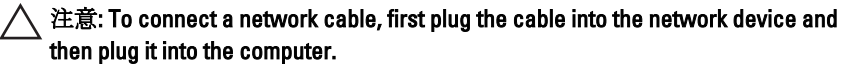

- 3. Replace the battery.
- 4. Connect your computer and all attached devices to their electrical outlets.
- 5. Turn on your computer.

# SD (Secure Digital) カードスロッ ト 2

- SD (Secure Digital) カードの取り外し
- 1. 「コンピューター内部の作業を始める前に」の手順に従います。
- 2. SD (Secure Digital) メモリカードを押して、取り外します。

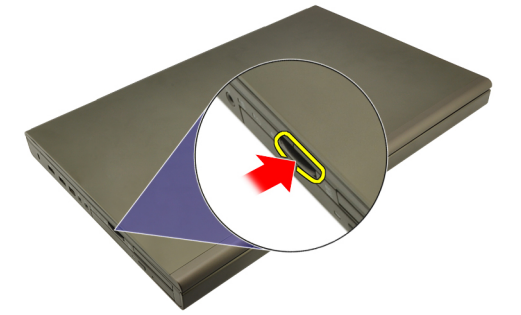

3. SD メモリカードをスライドさせて、コンピューターから取り出しま す。

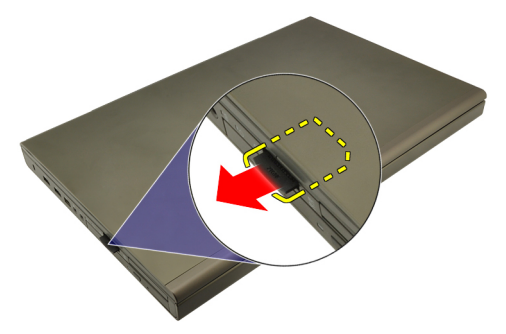

#### SD (Secure Digital) カードの取り付け

- **1.** シャーシの左側にある SD (Secure Digital) カードコンパートメント の位置を確認します。
- **2.** カチッと音がして完全に固定されるまで SD メモリカードをコンパ ートメントに押し込みます。

## ExpressCard

#### ExpressCard の取り外し

- 1. 「コンピューター内部の作業の前に」の手順に従います。
- 2. ExpressCard をそっと押し、コンピューターから解除します。

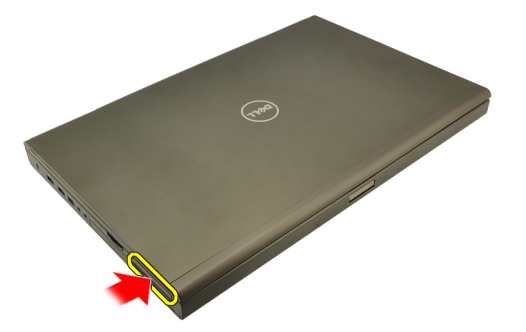

3. ExpressCard を持ち、コンピューターから引き抜きます。

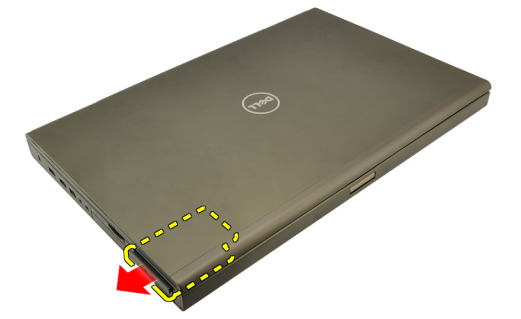

#### ExpressCard の取り付け

- 1. カチッと所定の位置に収まるまで ExpressCard をスロットにスライ ドさせます。
- 2. 「コンピューター内部の作業の後に」の手順に従います。

3

バッテリー

#### バッテリーの取り外し

- 1. 「コンピューター内部の作業の前に」の手順に従います。
- 2. バッテリーリリースラッチをロック解除位置にスライドさせます。

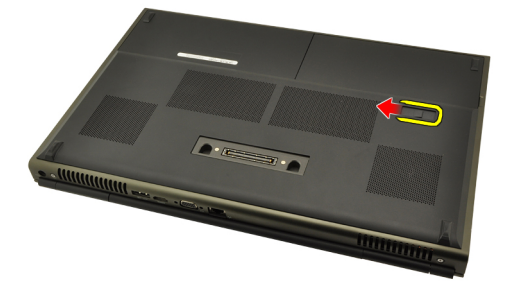

3. コンピューターからバッテリーを取り外します。

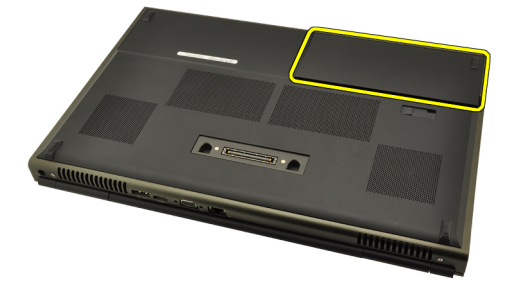

#### バッテリーの取り付け

- 1. バッテリーをコンピューターにスライドさせます。
- 2. バッテリーリリースラッチが自動的にロック位置に戻ります。.
- 3. 「コンピューター内部の作業の後に」の手順に従います。

Δ

## SIM(加入者識別モジュール)カ ード 5

#### SIM(加入者識別モジュール)カードの取り外し

- 1. 「コンピューター内部の作業の前に」の手順に従います。
- 2. バッテリーを取り外します。
- 3. SIM (加入者識別モジュール) をスロットからスライドさせます。

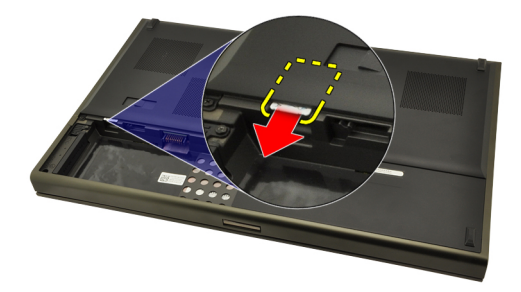

4. スロットから SIM を取り出します。

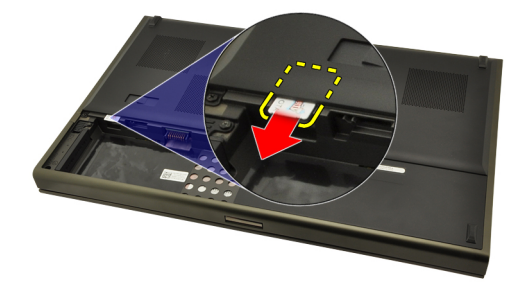

#### SIM(加入者識別モジュール)カードの取り付け

- 1. バッテリーコンパートメントの SIM (加入者識別モジュール) カー ドスロットの位置を確認します。
- 2. 完全に固定されるまで、SIM カードをスロットに押し込みます。
- 3. バッテリーを取り付けます。
- 4. 「コンピューター内部の作業の後に」の手順に従います。

### Bluetooth カード

# 6

#### Bluetooth カードの取り外し

- 1. 「コンピューター内部の作業を始める前に」の手順に従います。
- 2. バッテリーを取り外します。
- 3. Bluetooth ドアを上向きにスライドさせ、スロットから解除します。

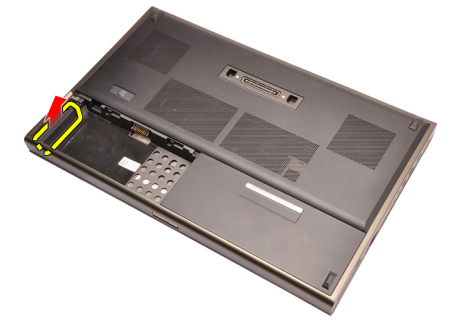

4. Bluetooth カードから Bluetooth ケーブルを取り外します。

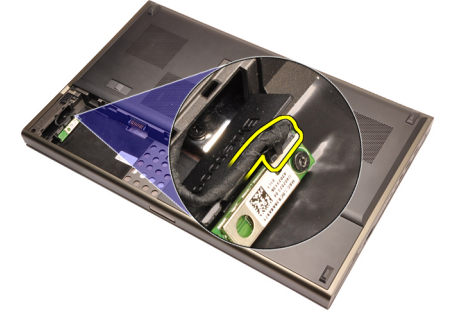

5. Bluetooth カードを所定の位置に固定する1本のネジを外します。

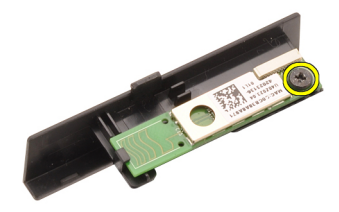

6. Bluetooth カードを取り外します。

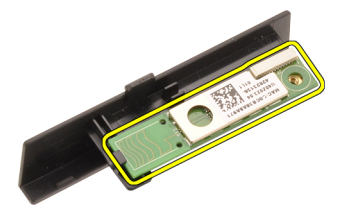

#### Bluetooth カードの取り付け

- **1.** Bluetooth カードを Bluetooth ドアにセットし、ネジ穴と位置を合わせます。
- 2. Bluetooth カードを所定の位置に固定するネジを締めます。
- 3. Bluetooth ケーブルを Bluetooth カードに接続します。
- 4. Bluetooth ドアコンパートメントの位置を確認します。
- 5. タブが完全に固定されるまde, Bluetooth ドアをコンパートメント にスライドさせます。
- 6. バッテリーを取り付けます。
- 7. 「コンピューター内部の作業の後に」の手順に従います。

ベースカバー

#### ベースカバーの取り外し

- 1. 「コンピューター内部の作業の前に」の手順に従います。
- 2. バッテリーを取り外します。
- 3. ベースカバーをコンピューターに固定しているネジを外します。

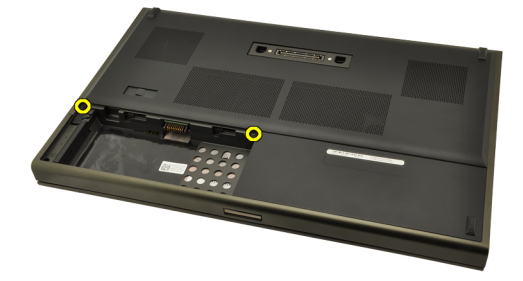

**4.** ゴムの脚をコンピューター後部に向かって押し、底のドアを取り外します。

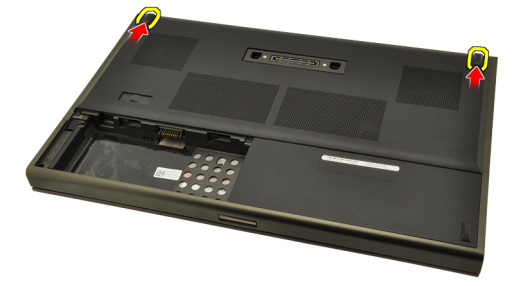

5. コンピューターからベースカバーを取り外します。

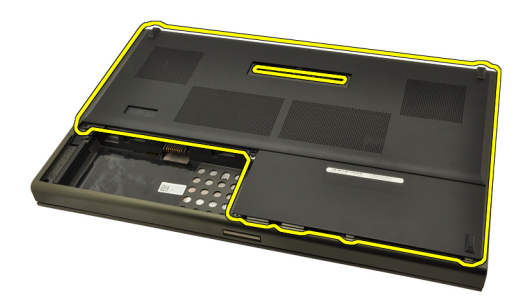

#### ベースカバーの取り付け

- **1.** 底部のドアを下向きに、システムの前面に向かってスライドさせま す。
- 2. ベースカバーをコンピューターに固定するネジを締めます。
- 3. バッテリーを取り付けます。
- 4. 「コンピューター内部の作業の後に」の手順に従います。

キーボードトリム

#### キーボードトリムの取り外し

- 1. 「コンピューター内部の作業の前に」の手順に従います。
- 2. バッテリーを取り外します。
- **3.** プラスチックのスクライブを使用して、てこの作用でキーボードト リムを持ち上げ、コンピューターから取り出します。

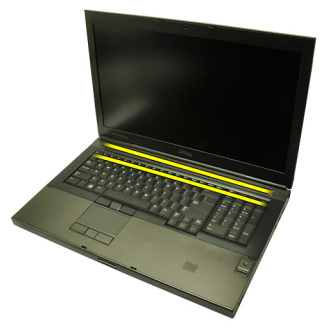

4. キーボードトリムの側面や底についても同じ作業を行います。

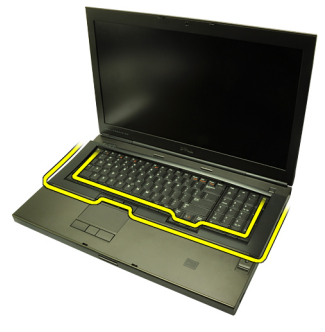

5. キーボードトリムを持ち上げながら、ユニットから取り出します。

8

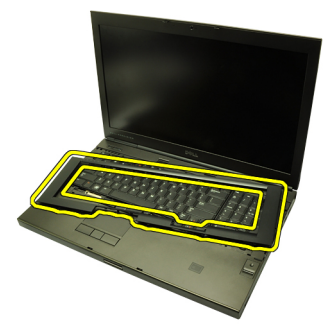

キーボードトリムの取り付け

- 1. キーボードトリムとパームレストのトップにあるタブの位置を合わせます。
- カチッという音がするまで、底の端に沿ってタブのラッチを下向き に押さえます。
- **3.** キーボードトリムの側面やトップの端についても同じ作業を行います。
- 4. バッテリーを取り付けます。
- 5. 「コンピューター内部の作業の後に」の手順に従います。

キーボード

#### キーボードの取り外し

- 1. 「コンピューター内部の作業の前に」の手順に従います。
- 2. バッテリーを取り外します。
- 3. キーボードトリムを取り外します。
- 4. キーボードを所定の位置に固定するネジを外します。

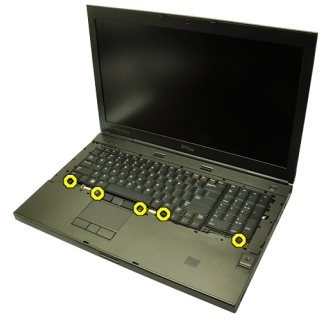

 キーボードの底から始めてキーボードをコンピューターから離し、 キーボードを裏返します。

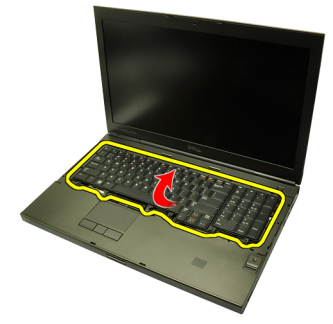

6. システム基板からキーボードデータケーブルを取り外します。

g

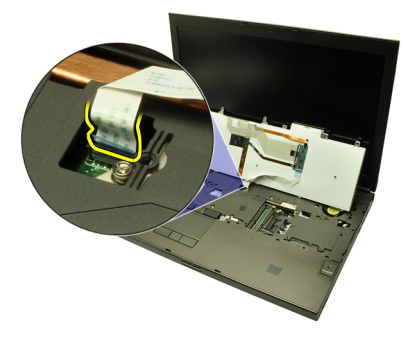

7. キーボードを取り外します。

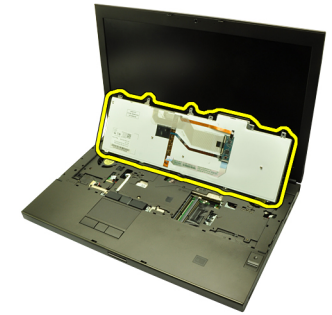

8. キーボードデータケーブルをキーボードの背面に固定する接着テー プをはがします。

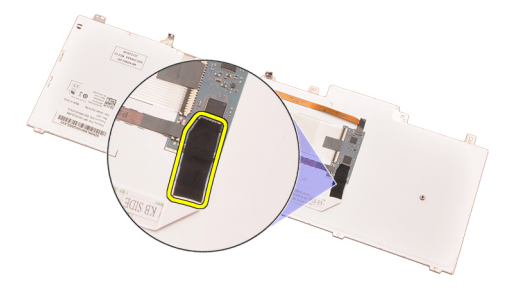

9. キーボードの背面からキーボードデータケーブルを引き抜きます。

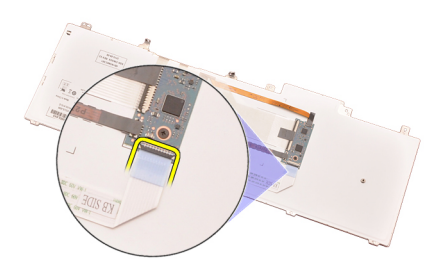

10. キーボードからキーボードデータケーブルをはがし、取り外します。

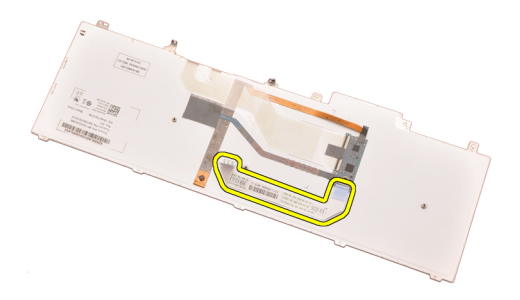

#### キーボードの取り付け

- 1. キーボードの背面にキーボードデータケーブルを接続します。
- 2. キーボードの背面にキーボードデータケーブルを固定する接着テー プを貼ります。
- 3. キーボードデータケーブルをシステム基板に接続します。
- **4.** ネジ穴と位置が合うようにパームレストにキーボードをセットします。
- 5. キーボードのネジを締めます。
- 6. キーボードトリムを取り付けます。
- 7. バッテリーを取り付けます。
- 8. 「コンピューター内部の作業の後に」の手順に従います。

オプティカルドライブ

# 10

#### オプティカルドライブの取り外し

- 1. 「コンピューター内部の作業の前に」の手順に従います。
- 2. バッテリーを取り外します。
- 3. ベースカバーを取り外します。
- 4. オプティカルドライブを所定の位置に固定するネジを外します。

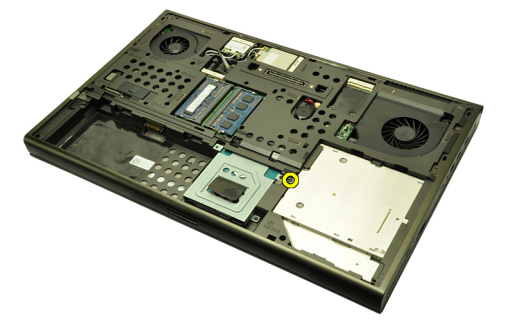

5. オプティカルドライブをコンピューターから取り外します。

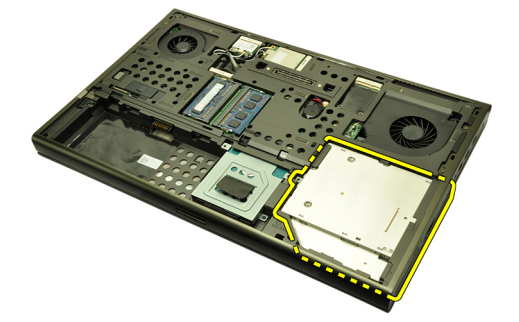

6. オプティカルドライブブラケットを所定の位置に固定するネジを外 します。

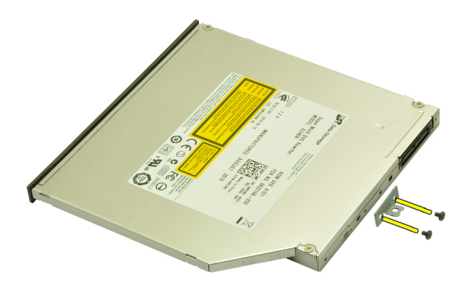

7. ハードドライブブラケットをドライブから取り外します。

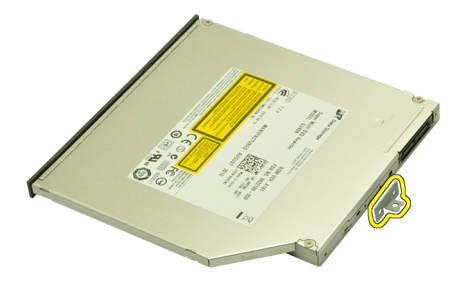

#### オプティカルドライブの取り付け

- 1. オプティカルドライブの背面にブラケットを固定するネジを締めま す。
- シャーシの右側にあるコンパートメントにオプティカルドライブを スライドさせます。
- オプティカルドライブをコンピューターに固定するネジを締めます。
- 4. ベースカバーを取り付けます。
- 5. バッテリーを取り付けます。
- 6. 「コンピューター内部の作業の後に」の手順に従います。

プライマリハードドライブ 11

#### プライマリハードドライブの取り外し

- 1. 「コンピューター内部の作業の前に」の手順に従います。
- 2. バッテリーを取り外します。
- 3. ベースカバーを取り外します。
- ハードドライブブラケットを所定の位置に固定するネジを外します。

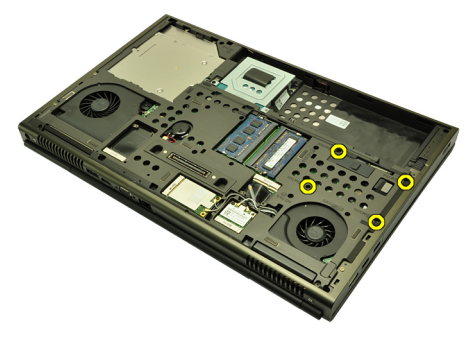

5. ハードドライブラッチを所定の位置に固定するネジを外します。

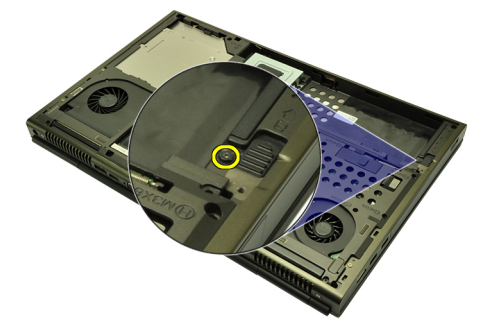

6. ハードドライブリリースラッチをロック解除位置にスライドさせま す。

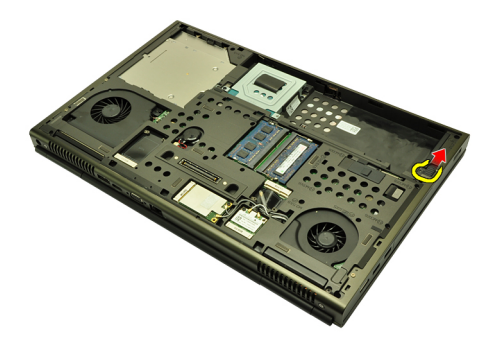

7. ハードドライブブラケットを、コンピューターから取り外します。

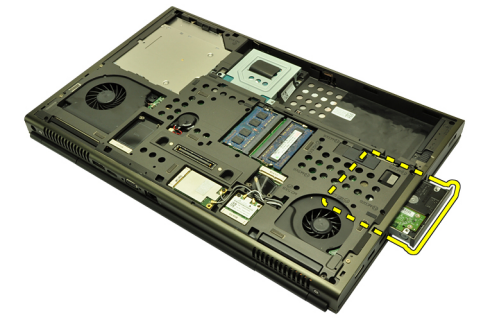

8. ハードドライブブラケットを外側に曲げ、ハードドライブを底から 上に押し上げます。

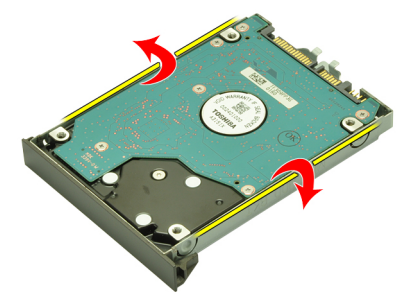

9. ハードドライブブラケットからハードドライブを取り外します。

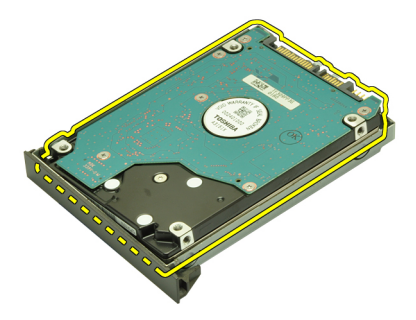

#### プライマリハードドライブの取り付け

- 1. ハードドライブとハードドライブブラケットの位置を合わせます。
- 2. ハードドライブをハードドライブブラケットにスライドさせます。
- **3.** システム基板のコネクターに向かって、コンパートメントにハード ドライブをスライドさせます。
- 4. ハードドライブラッチを所定の位置に固定するネジを締めます。
- 5. ハードドライブブラケットを所定の位置に固定するネジを締めま す。
- 6. ベースカバーを取り付けます。
- 7. バッテリーを取り付けます。
- 8. 「コンピューター内部の作業の後に」の手順に従います。
セカンダリハードドライブ 12

#### セカンダリハードドライブの取り外し

- 1. 「コンピューター内部の作業の前に」の手順に従います。
- 2. バッテリーを取り外します。
- 3. ベースカバーを取り外します。
- ハードドライブブラケットを所定の位置に固定するネジを外します。

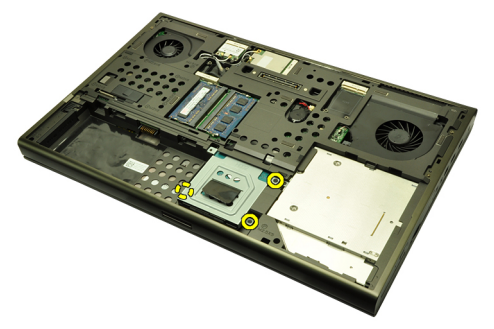

5. タブを使ってハードドライブブラケットを引っ張り上げ、コンピュ ーターから取り出します。

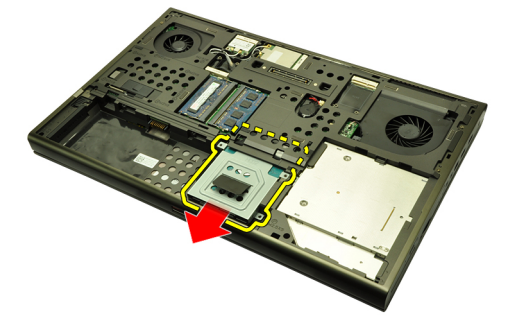

6. ハードドライブブラケットのネジを外します。

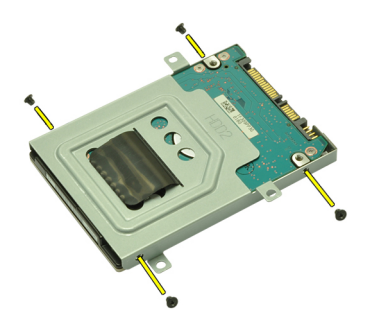

7. ハードドライブからハードドライブブラケットを取り外します。

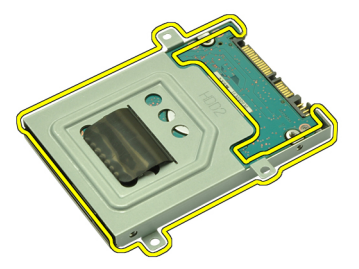

#### セカンダリハードドライブの取り付け

- 1. ハードドライブブラケットをハードドライブに取り付けます。
- **2.** ハードドライブブラケットのネジを締め、ブラケットが正しく配置 され、ハードドライブが固定されていることを確認します。
- システム基板のコネクターに向かって、コンパートメントにハード ドライブをスライドさせます。
- ハードドライブブラケットを所定の位置に固定するネジを締めます。
- 5. ベースカバーを取り付けます。
- 6. バッテリーを取り付けます。
- 7. 「コンピューター内部の作業の後に」の手順に従います。

## WLAN (ワイヤレスローカルエリ アネットワーク) カード 13

WLAN (ワイヤレスローカルエリアネットワーク) カードの取り外し

- 1. 「コンピューター内部の作業の前に」の手順に従います。
- 2. バッテリーを取り外します。
- 3. ベースカバーを取り外します。
- **4.** WLAN カードに繋いでいる可能性のあるアンテナの接続を切ります。

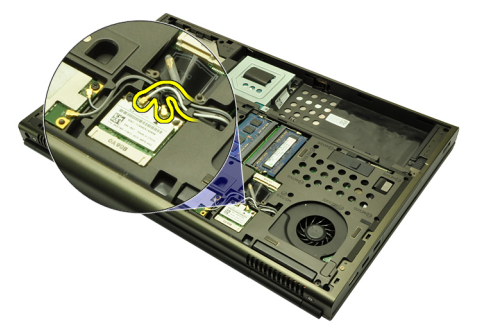

5. WLAN カードをコンピューターに固定しているネジを外します。

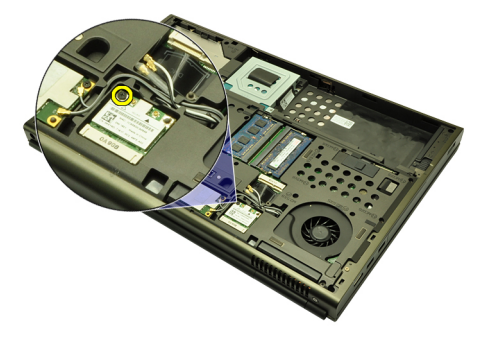

6. WLAN カードを取り外します。

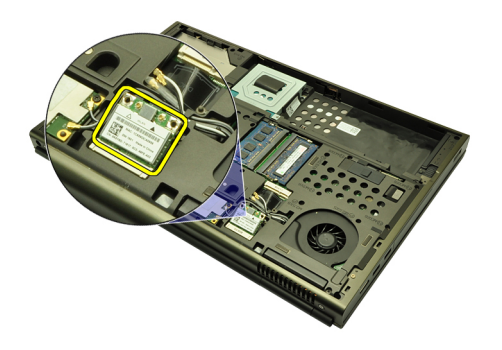

WLAN (ワイヤレスローカルエリアネットワーク) カードの取り付け

- 1. WLAN カードをスロットにスライドさせます。
- 2. WLAN カードを所定の位置に固定するネジを締めます。
- 3. WLAN カードのカラー コードに従ってアンテナを接続します。
- 4. ベースカバーを取り付けます。
- 5. バッテリーを取り付けます。
- 6. 「コンピューター内部の作業の後に」の手順に従います。

# WWAN(ワイヤレスワイドエリア ネットワーク) カード 14

WWAN (ワイヤレスワイドエリアネットワーク) カードの取り外し

- 1. 「コンピューター内部の作業の前に」の手順に従います。
- 2. バッテリーを取り外します。
- 3. ベースカバーを取り外します。
- **4.** WWAN (ワイヤレスワイドエリアネットワーク) カードに繋いでい る可能性のあるアンテナがあれば、接続を切ります。

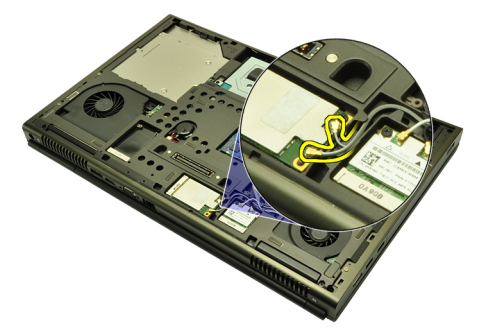

5. WWAN (ワイヤレスワイドエリアネットワーク) を所定の位置に固 定するネジを外します。

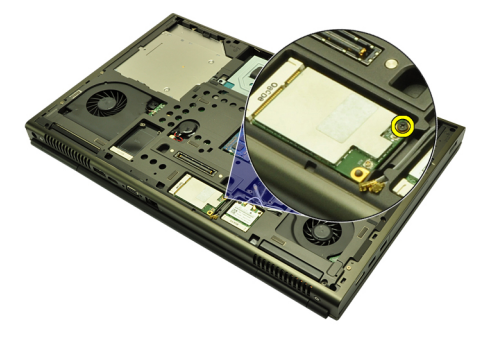

6. WWAN カードを取り外します。

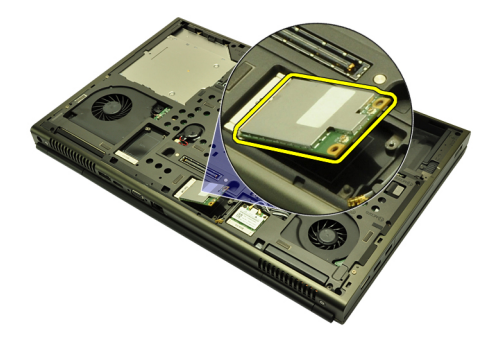

WWAN (ワイヤレスワイドエリアネットワーク) カードの取り付け

- 1. WWAN (ワイヤレスワイドエリアネットワーク) カードをスロット にスライドさせます。
- 2. WWAN カードを所定の位置に固定するネジを締めます。
- 3. WWAN カードのカラー コードに従ってアンテナを接続します。
- 4. ベースカバーを取り付けます。
- 5. バッテリーを取り付けます。
- 6. 「コンピューター内部の作業の後に」の手順に従います。

### プライマリメモリ

# 15

#### プライマリメモリの取り外し

- 1. 「コンピューター内部の作業を始める前に」の手順に従います。
- 2. バッテリーを取り外します。
- 3. ベースカバーを取り外します。
- **4.** てこの作用で、ゆっくりとメモリモジュールから固定クリップを持ち上げます。

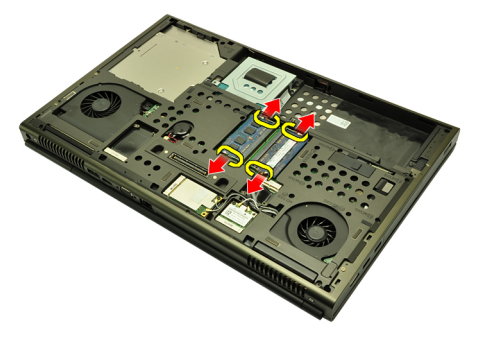

5. メモリモジュールをコンピューターから取り外します。

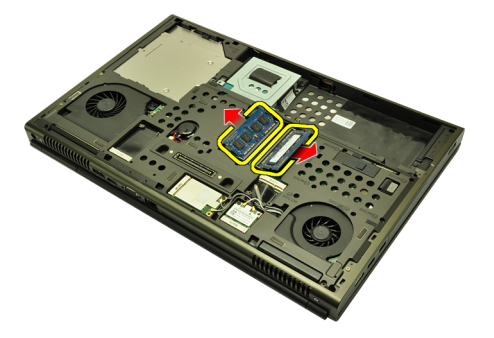

#### プライマリメモリの取り付け

- 1. コンピューターのメモリスロットの位置を確認します。
- 2. メモリをメモリソケットに差し込みます。
- **3.** 固定クリップがメモリを所定の位置に固定させるまで、メモリを押 さえます。
- 4. ベースカバーを取り付けます。
- 5. バッテリーを取り付けます。
- 6. 「コンピューター内部の作業の後に」の手順に従います。

### セカンダリメモリ

# 16

#### セカンダリメモリの取り外し

- 1. 「コンピューター内部の作業を始める前に」の手順に従います。
- 2. バッテリーを取り外します。
- 3. キーボードトリムを取り外します。
- 4. キーボードを取り外します。
- 5. てこの作用で、ゆっくりとメモリモジュールから固定クリップを持ち上げます。

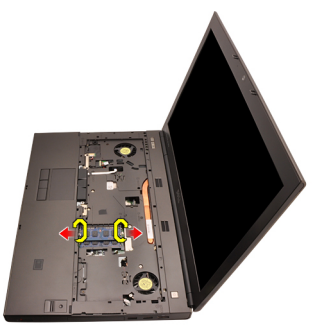

6. メモリモジュールをコンピューターから取り外します。

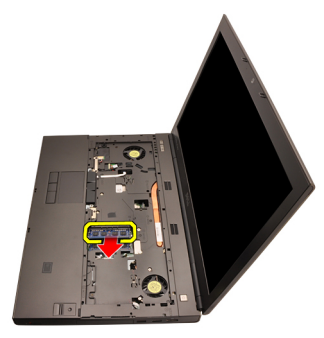

7. てこの作用で、ゆっくりとメモリモジュールから固定クリップを持ち上げます。

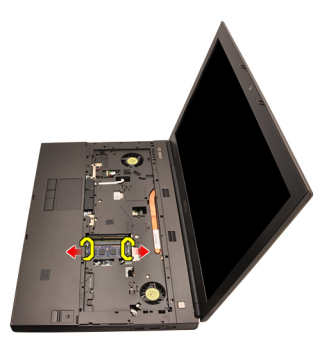

8. メモリモジュールをコンピューターから取り外します。

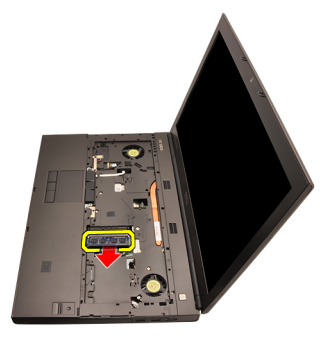

#### セカンダリメモリの取り付け

- 1. コンピューターのメモリスロットの位置を確認します。
- 2. メモリをメモリソケットに差し込みます。
- **3.** 固定クリップがメモリを所定の位置に固定させるまで、メモリを押 さえます。
- 4. メモリをメモリソケットに差し込みます。
- 5. 固定クリップがメモリを所定の位置に固定させるまで、メモリを押 さえます。
- 6. キーボードを取り付けます。
- 7. キーボードトリムを取り付けます。
- 8. バッテリーを取り付けます。
- 9. 「コンピューター内部の作業の後に」の手順に従います。

### CPUファン

# 17

#### CPUファンの取り外し

- 1. 「コンピューター内部の作業を始める前に」の手順に従います。
- 2. バッテリーを取り外します。
- 3. ベースカバーを取り外します。
- 4. CPU ファンケーブルを取り外します。

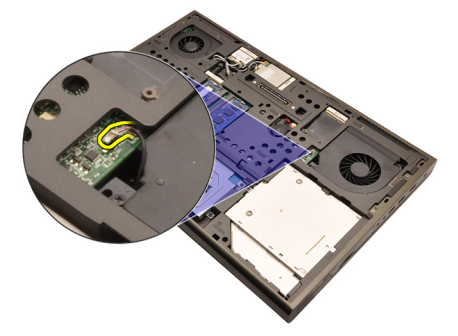

5. CPU ファンを所定の位置に固定するネジを外します。

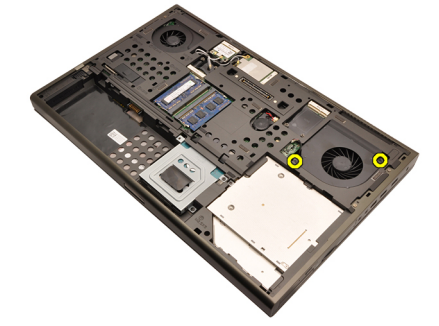

6. コンピューターから CPU ファンを取り外します。

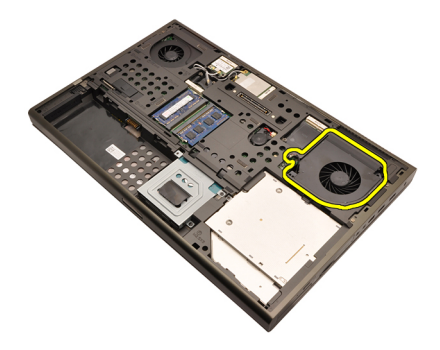

#### CPU ファンの取り付け

- 1. コンピューターの CPU ファンコンパートメントの位置を確認しま す。
- 2. CPU ファンを所定の位置に固定するネジを締めます。
- 3. CPU ファンケーブルを接続します。
- 4. バッテリーを取り付けます。
- 5. ベースカバーを取り付けます。
- 6. 「コンピューター内部の作業の後に」の手順に従います。

### コイン型電池

# 18

#### コイン型電池の取り外し

- 1. 「コンピューター内部の作業を始める前に」の手順に従います。
- 2. バッテリーを取り外します。
- 3. ベースカバーを取り外します。
- 4. コイン型電池の接続を切ります。

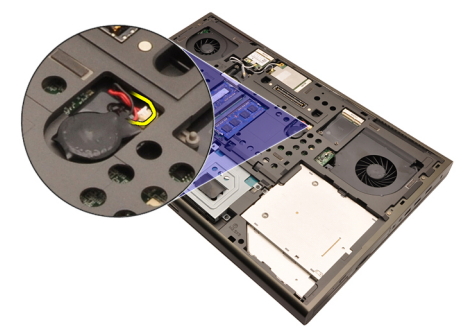

5. てこの作用で、コイン型電池を接着テープから取り外します。

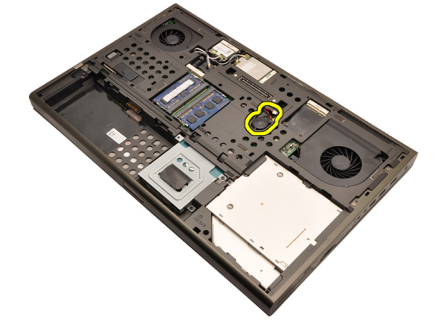

6. コンピューターからコイン型電池を取り外します。

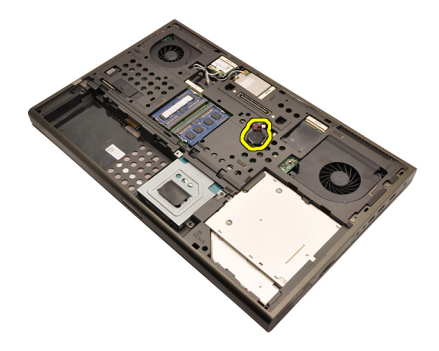

#### コイン型電池の取り付け

- 1. コイン型電池をコイン型電池コンパートメントに取り付けます。
- 2. コイン型電池をシステム基板に接続します。
- 3. バッテリーを取り付けます。
- 4. ベースカバーを取り付けます。
- 5. 「コンピューター内部の作業の後に」の手順に従います。

### パームレスト

# 19

#### パームレストの取り外し

- 1. 「コンピューター内部の作業を始める前に」の手順に従います。
- 2. バッテリーを取り外します。
- 3. ベースカバーを取り外します。
- 4. キーボードトリムを取り外します。
- 5. キーボードを取り外します。
- 6. オプティカルドライブを取り外します。
- 7. プライマリハードドライブを取り外します。
- 8. セカンダリハードドライブを取り外します。
- 9. コンピューターの底部のネジを外します。

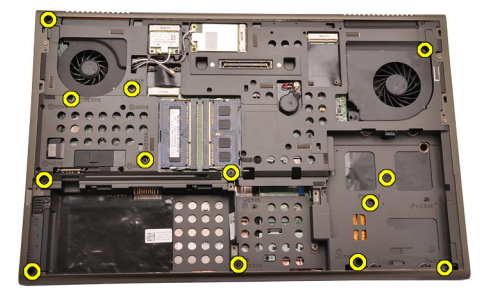

10. パームレストを所定の位置に固定するネジを外します。

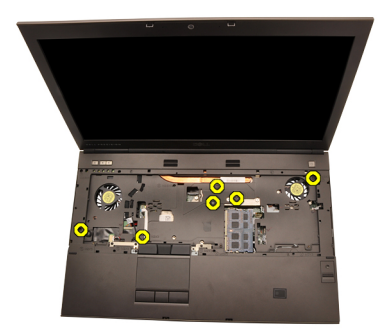

11. 拘束ネジを緩めます。

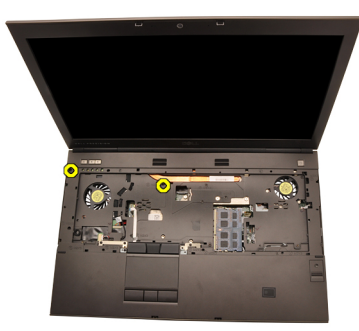

12. スピーカーケーブルを取り外します。

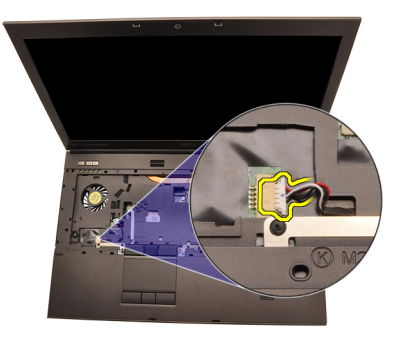

13. メディアボードケーブルを取り外します。

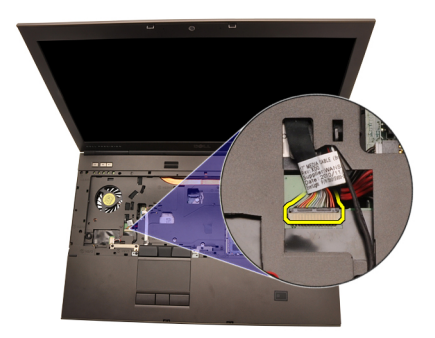

14. タッチパッドケーブルを取り外します。

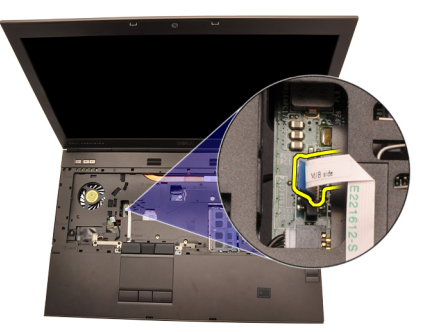

**15.** RFID (Radio Frequency Identification) ケーブルを取り外します。

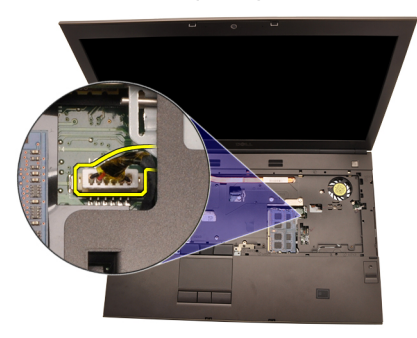

16. 指紋リーダーケーブルを取り外します。

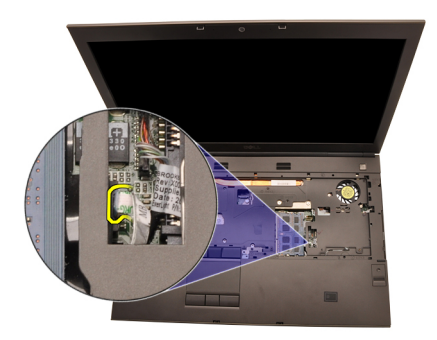

17. Bluetooth ケーブルを取り外します。

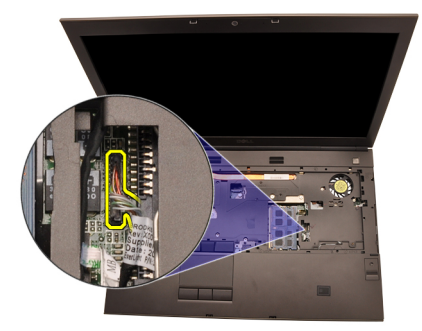

18. 電源ボタンケーブルを取り外します。

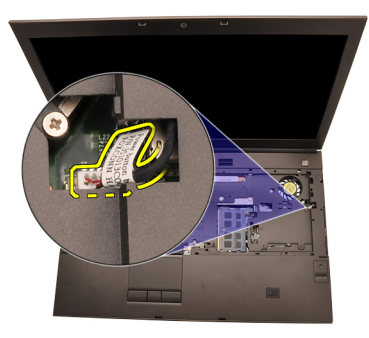

19. パームレストアセンブリの左端を持ち上げます。

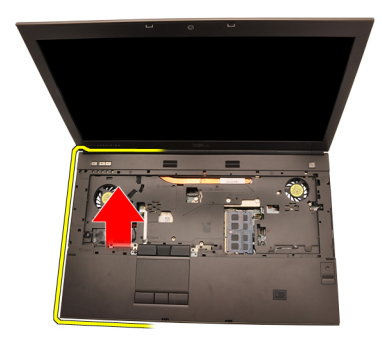

20. パームレストの端に沿って、タブを解除します。

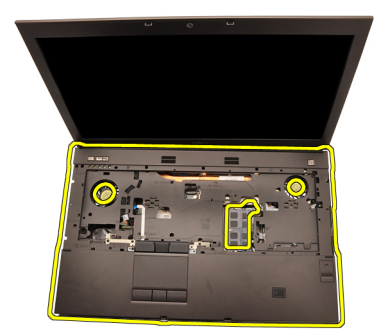

21. Bluetooth モジュールから Bluetooth ケーブルを取り外します。

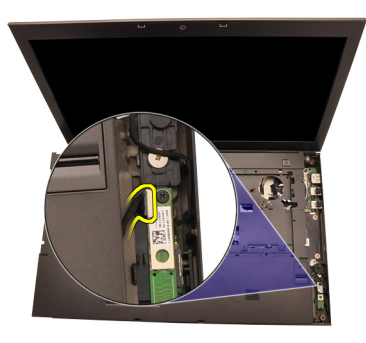

22. パームレストを取り外します。

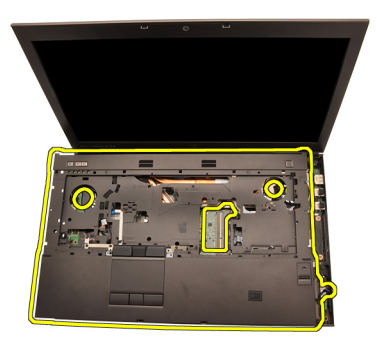

#### パームレストの取り付け

- 1. パームレストの底端にある金属のアンカーとコンピューターのアン カーフックの位置を合わせます。
- 2. パームレストの右端から始めて、タブが固定されるようにコンピュ ーターに押し込みます。
- タブが完全に固定されるようにすべての端を同じように取り付けます。
- 4. すべてのケーブルをパームレストに接続します。
- 5. 固定クリップがメモリを所定の位置に固定させるまで、メモリを押 さえます。
- 6. パームレストを所定の位置に固定する拘束ネジを締めます。
- 7. パームレストを所定の位置に固定するネジを締めます。
- 8. パームレストを所定の位置に固定するシステム底部のネジを締めま す。
- 9. セカンダリハードドライブを取り付けます。
- 10. プライマリハードドライブを取り付けます。
- 11. オプティカルドライブを取り付けます。
- 12. キーボードを取り付けます。
- 13. キーボードトリムを取り付けます。
- 14. ベースカバーを取り付けます。
- 15. バッテリーを取り付けます。
- 16.「コンピューター内部の作業の後に」の手順に従います。

CPU およびヒートシンク

#### CPU ヒートシンクの取り外し

- 1. 「コンピューター内部の作業を始める前に」の手順に従います。
- 2. バッテリーを取り外します。
- 3. ベースカバーを取り外します。
- 4. キーボードトリムを取り外します。
- 5. キーボードを取り外します。
- 6. オプティカルドライブを取り外します。
- 7. プライマリハードドライブを取り外します。
- 8. セカンダリハードドライブを取り外します。
- 9. CPU ファンを取り外します。
- 10. パームレストを取り外します。
- 11. カメラケーブルを取り外します。

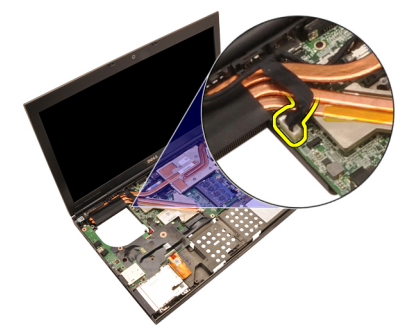

12. ヒートシンクの拘束ネジ(1>2>3>4)を緩めます。

20

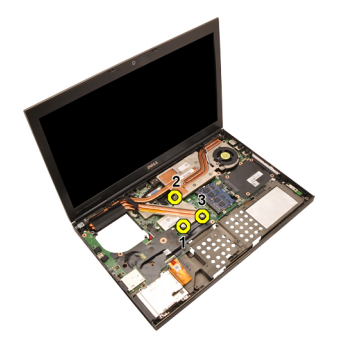

**13.** CPU ヒートシンクを持ち上げながら、コンピューターから取り出します。

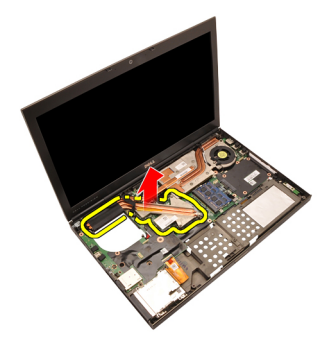

**CPU** ヒートシンクの取り付け

- 1. コンピューターのヒートシンクコンパートメントの場所を確認しま す。
- 2. 拘束ネジ(1>2>3)を締めます。ヒートシンクが正しく配置され、 プロセッサーに固定されていることを確認します。
- 3. パームレストを取り付けます。
- 4. CPU ファンを取り付けます。
- 5. セカンダリハードドライブを取り付けます。
- 6. プライマリハードドライブを取り付けます。
- 7. オプティカルドライブを取り付けます。
- 8. キーボードを取り付けます。
- 9. キーボードトリムを取り付けます。
- 10. ベースカバーを取り付けます。
- 11. バッテリーを取り付けます。
- 12.「コンピューター内部の作業の後に」の手順に従います。

プロセッサー

# 21

#### プロセッサーの取り外し

- 1. 「コンピューター内部の作業を始める前に」の手順に従います。
- 2. バッテリーを取り外します。
- 3. ベースカバーを取り外します。
- 4. キーボードトリムを取り外します。
- 5. キーボードを取り外します。
- 6. オプティカルドライブを取り外します。
- 7. プライマリハードドライブを取り外します。
- 8. セカンダリハードドライブを取り外します。
- 9. CPU ファンを取り外します。
- 10. パームレストを取り外します。
- 11. CPU ヒートシンクを取り外します。
- 12. プロセッサーカムロックがロック解除位置になるまで反時計回りに 回します。

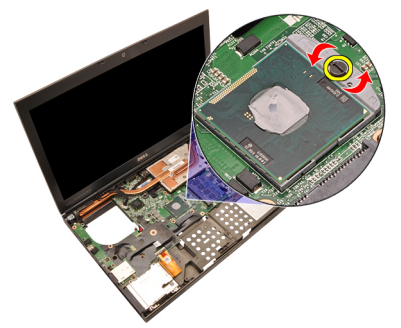

13. プロセッサーを取り外します。

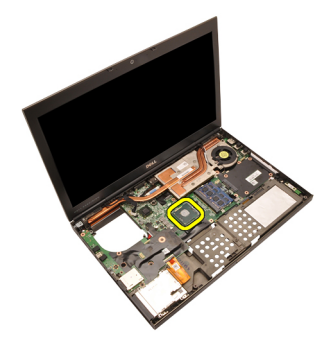

プロセッサーの取り付け

- 1. プロセッサーソケットにプロセッサーを挿入します。プロセッサー がしっかり固定されていることを確認します。
- 2. カムロックがロック位置になるまで時計回りに回します。
- 3. CPU ヒートシンクを取り付けます。
- 4. パームレストを取り付けます。
- 5. CPU ファンを取り付けます。
- 6. セカンダリハードドライブを取り付けます。
- 7. プライマリハードドライブを取り付けます。
- 8. オプティカルドライブを取り付けます。
- 9. キーボードを取り付けます。
- 10. キーボードトリムを取り付けます。
- 11. ベースカバーを取り付けます。
- 12. バッテリーを取り付けます。
- 13.「コンピューター内部の作業の後に」の手順に従います。

グラフィックスカードヒートシ 22 ンク

#### グラフィックスカードヒートシンクの取り外し

- 1. 「コンピューター内部の作業を始める前に」の手順に従います。
- 2. バッテリーを取り外します。
- 3. ベースカバーを取り外します。
- 4. キーボードトリムを取り外します。
- 5. キーボードを取り外します。
- 6. オプティカルドライブを取り外します。
- 7. プライマリハードドライブを取り外します。
- 8. セカンダリハードドライブを取り外します。
- 9. CPU ファンを取り外します。
- 10. パームレストを取り外します。
- 11. CPU ヒートシンクを取り外します。
- 取り付け済みのワイヤレススロットに接続しているアンテナを取り 外します。

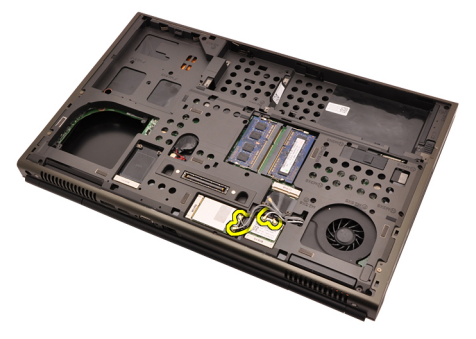

13. 配線チャンネルからアンテナ(ある場合)を取り外します。

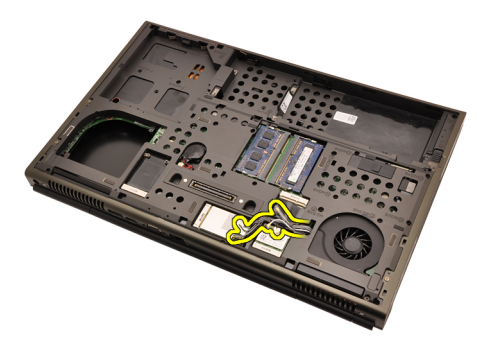

14. コンピューターのトップにある穴からアンテナを取り出します。

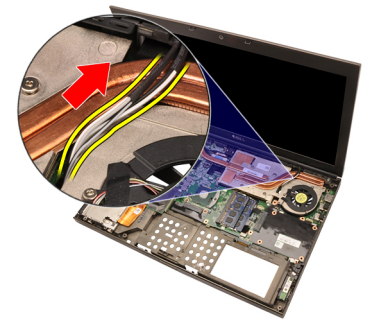

15. グラフィックスカードファンケーブルを取り外します。

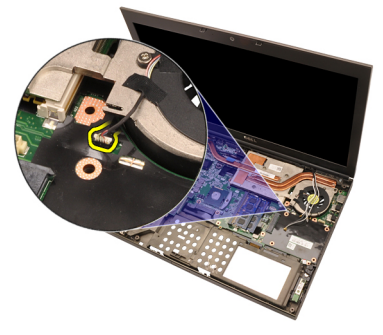

**16.** グラフィックスカードヒートシンクを所定の位置に固定するネジを 外します。

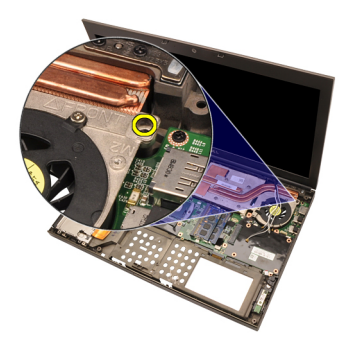

17. ヒートシンクの拘束ネジ(1>2>3>4)を緩めます。

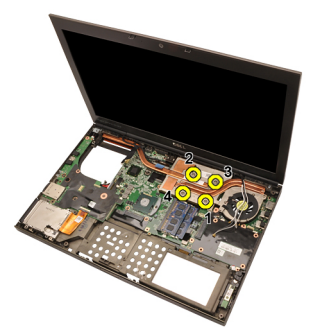

**18.** グラフィックスカードヒートシンクを持ち上げながら、コンピュー ターから取り出します。

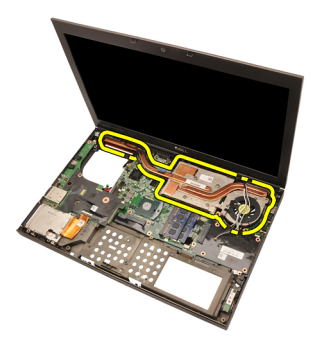

#### グラフィックスカードヒートシンクの取り付け

- 1. コンピューターのヒートシンクコンパートメントの場所を確認しま す。
- 2. 拘束ネジ(1>2>3)を締めます。ヒートシンクが正しく配置され、 グラフィックプロセッサーに固定されていることを確認します。
- グラフィックスカードヒートシンクを所定の位置に固定するネジを 締めます。
- 4. グラフィックスカードファンケーブルを接続します。
- 5. コンピューターの底部の穴からアンテナを押し込みます。
- 6. 配線チャンネルにアンテナを固定します。
- 7. 取り付け済みのワイヤレススロットにアンテナを接続します。
- 8. CPU ヒートシンクを取り付けます。
- 9. パームレストを取り付けます。
- 10. CPU ファンを取り付けます。
- 11. セカンダリハードドライブを取り付けます。
- 12. プライマリハードドライブを取り付けます。
- 13. オプティカルドライブを取り付けます。
- 14. キーボードを取り付けます。
- 15. キーボードトリムを取り付けます。
- 16. ベースカバーを取り付けます。
- 17. バッテリーを取り付けます。
- 18.「コンピューター内部の作業の後に」の手順に従います。

グラフィックスカード

23

#### グラフィックスカードの取り外し

- 1. 「コンピューター内部の作業を始める前に」の手順に従います。
- 2. バッテリーを取り外します。
- 3. ベースカバーを取り外します。
- 4. キーボードトリムを取り外します。
- 5. キーボードを取り外します。
- 6. オプティカルドライブを取り外します。
- 7. プライマリハードドライブを取り外します。
- 8. セカンダリハードドライブを取り外します。
- 9. CPU ファンを取り外します。
- 10. パームレストを取り外します。
- 11. CPU ヒートシンクを取り外します。
- 12. グラフィックスカードヒートシンクを取り外します。
- 13. グラフィックスカードを所定の位置に固定するネジを外します。

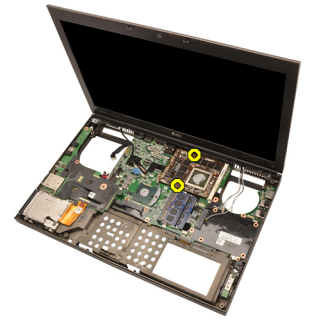

14. グラフィックスカードを取り外します。

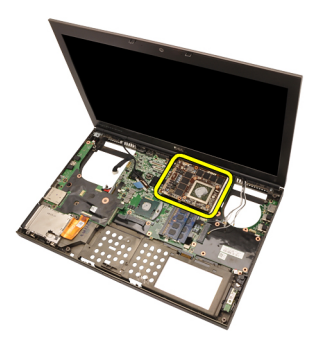

#### グラフィックスカードの取り付け

- 1. コンピューターのグラフィックスカードスロットの位置を確認しま す。
- 2. グラフィックスカードを所定の位置に固定するネジを締めます。
- **3.** *グラフィックスカードヒートシンク*を取り付けます。
- 4. CPU ヒートシンクを取り付けます。
- 5. パームレストを取り付けます。
- 6. CPU ファンを取り付けます。
- 7. セカンダリハードドライブを取り付けます。
- 8. プライマリハードドライブを取り付けます。
- 9. オプティカルドライブを取り付けます。
- 10. キーボードを取り付けます。
- 11. キーボードトリムを取り付けます。
- 12. ベースカバーを取り付けます。
- 13. バッテリーを取り付けます。
- 14.「コンピューター内部の作業の後に」の手順に従います。

ExpressCard モジュール

24

#### ExpressCard モジュールの取り外し

- 1. 「コンピューター内部の作業を始める前に」の手順に従います。
- 2. バッテリーを取り外します。
- 3. ベースカバーを取り外します。
- 4. キーボードトリムを取り外します。
- 5. キーボードを取り外します。
- 6. オプティカルドライブを取り外します。
- 7. プライマリハードドライブを取り外します。
- 8. セカンダリハードドライブを取り外します。
- 9. パームレストを取り外します。
- 10. ExpressCard ケーブルを取り外します。

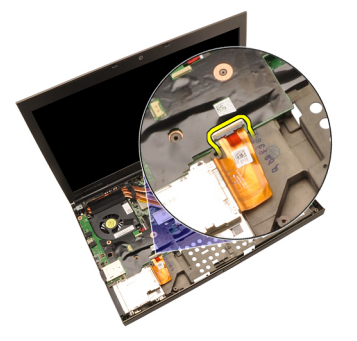

11. ExpressCard モジュールを所定の位置に固定するネジを外します。

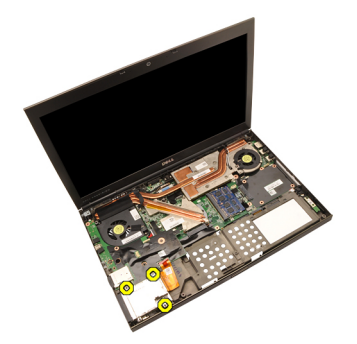

12. ExpressCard モジュールを取り外します。

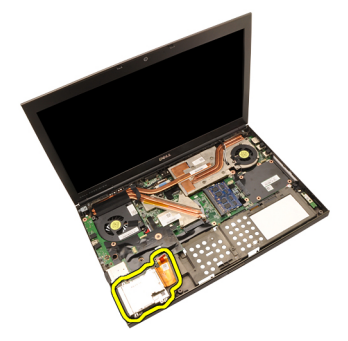

#### ExpressCard モジュールの取り付け

- 1. ExpressCard モジュールをコンピューターにセットし、ExpressCard モ ジュールを所定の位置に固定するネジを締めます。
- 2. ExpressCard ケーブルを接続します。
- 3. パームレストを取り付けます。
- 4. セカンダリハードドライブを取り付けます。
- 5. プライマリハードドライブを取り付けます。
- 6. オプティカルドライブを取り付けます。
- 7. キーボードを取り付けます。
- 8. キーボードトリムを取り付けます。
- 9. ベースカバーを取り付けます。
- 10. バッテリーを取り付けます。
- 11.「コンピューター内部の作業の後に」の手順に従います。

### 入力/出力ボード

#### 入力/出力ボードの取り外し

- 1. 「コンピューター内部の作業を始める前に」の手順に従います。
- 2. バッテリーを取り外します。
- 3. ベースカバーを取り外します。
- 4. キーボードトリムを取り外します。
- 5. キーボードを取り外します。
- 6. オプティカルドライブを取り外します。
- 7. プライマリハードドライブを取り外します。
- 8. セカンダリハードドライブを取り外します。
- 9. パームレストを取り外します。
- 10. ExpressCard ケーブルを取り外します。

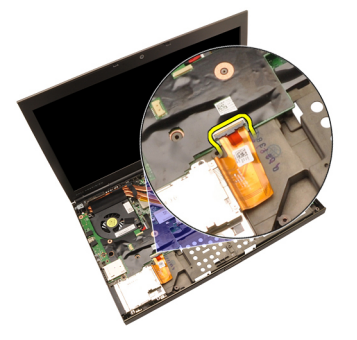

11. 入力/出力(10)ボードを所定の位置に固定するネジを外します。

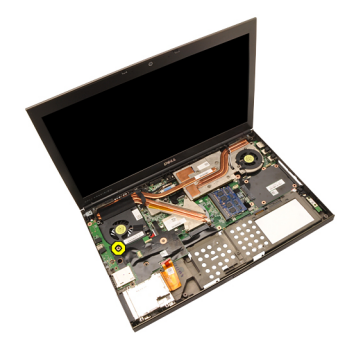

**12.** 10 ボードの左端を持ち上げ、コネクターを外してから、コンピュー ターから取り外します。
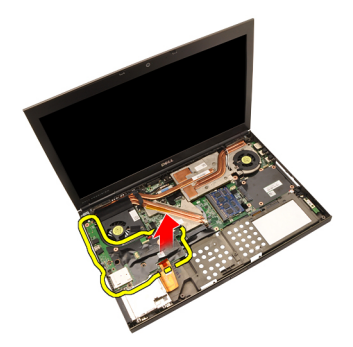

入力/出力ボードの取り付け

- 入力/出力(I0)ボードをコンピューターにセットし、コネクターが システム基板の対応するコネクターに正しく取り付けられているこ とを確認します。
- 2. IIO ボードを所定の位置に固定するネジを締めます。
- 3. ExpressCard ケーブルを接続します。
- 4. パームレストを取り付けます。
- 5. セカンダリハードドライブを取り付けます。
- 6. プライマリハードドライブを取り付けます。
- 7. オプティカルドライブを取り付けます。
- 8. キーボードを取り付けます。
- 9. キーボードトリムを取り付けます。
- 10. ベースカバーを取り付けます。
- 11. バッテリーを取り付けます。
- 12.「コンピューター内部の作業の後に」の手順に従います。

DC 入力ジャック

#### DC 入力ジャックの取り外し

- 1. 「コンピューター内部の作業を始める前に」の手順に従います。
- 2. バッテリーを取り外します。
- 3. ベースカバーを取り外します。
- 4. キーボードトリムを取り外します。
- 5. キーボードを取り外します。
- 6. オプティカルドライブを取り外します。
- 7. プライマリハードドライブを取り外します。
- 8. セカンダリハードドライブを取り外します。
- 9. CPU ファンを取り外します。
- 10. パームレストを取り外します。
- 11. CPU ヒートシンクを取り外します。
- 12. *入力/出力ボード*を取り外します。
- 13. システム基板から DC 入力ケーブルを取り外します。

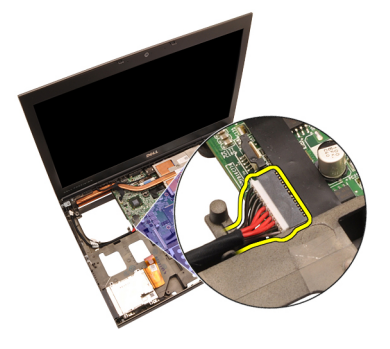

14. DC 入力ブラケットを所定の位置に固定するネジを外します。

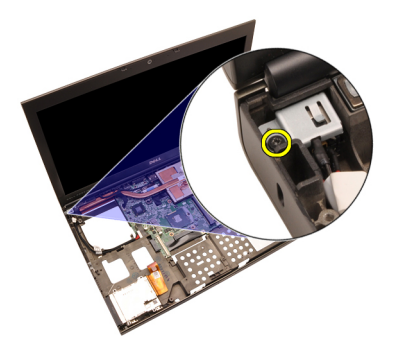

15. DC 入力ブラケットを取り外します。

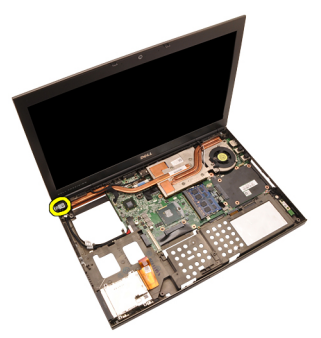

16. DC 入力ジャックを取り外します。

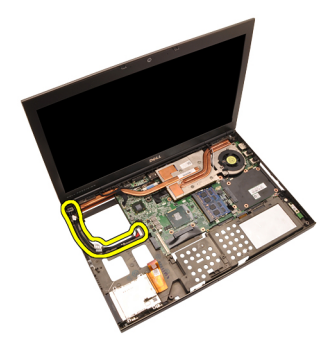

DC 入力ジャックの取り付け

- 1. コンピューターに DC 入力ジャックをセットします。
- 2. DC 入力ブラケットをシステムにセットし、所定の位置に固定する1 本のネジを締めます。
- 3. DC 入力ケーブルをシステム基板に接続します。
- 4. *入力/出力ボード*を取り付けます。
- 5. CPU ヒートシンクを取り付けます。
- 6. パームレストを取り付けます。
- 7. CPU ファンを取り付けます。
- 8. セカンダリハードドライブを取り付けます。
- 9. プライマリハードドライブを取り付けます。
- 10. オプティカルドライブを取り付けます。
- 11. キーボードを取り付けます。
- 12. キーボードトリムを取り付けます。
- 13. ベースカバーを取り付けます。
- 14. バッテリーを取り付けます。
- 15.「コンピューター内部の作業の後に」の手順に従います。

27 ディスプレイアセンブリ

#### ディスプレイアセンブリの取り外し

- 1. 「コンピューター内部の作業を始める前に」の手順に従います。
- 2. バッテリーを取り外します。
- 3. ベースカバーを取り外します。
- 4. キーボードトリムを取り外します。
- 5. キーボードを取り外します。
- 6. オプティカルドライブを取り外します。
- 7. プライマリハードドライブを取り外します。
- 8. セカンダリハードドライブを取り外します。
- 9. パームレストを取り外します。
- **10.** 取り付け済みのワイヤレスソリューションに接続しているアンテナを取り外します。

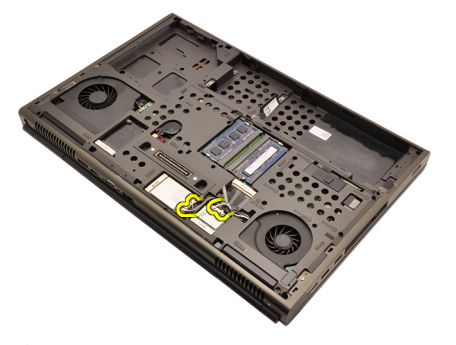

11. 配線チャンネルからアンテナを取り外します。

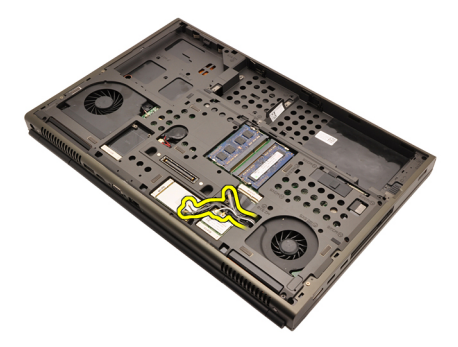

12. コンピューターの底部のネジを外します。

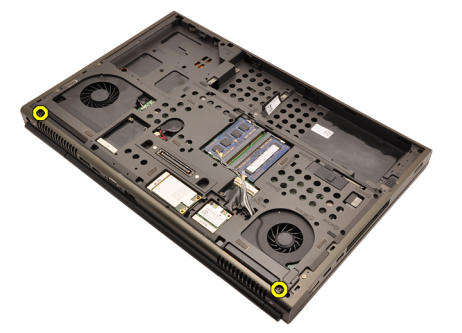

13. コンピューターの後部のネジを外します。

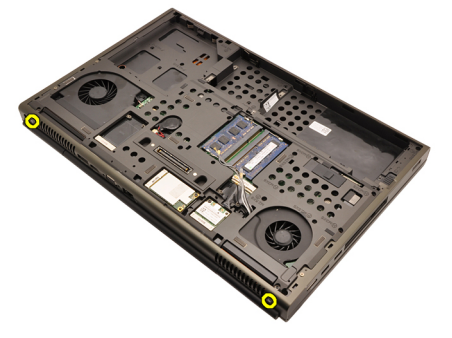

14. コンピューターのトップにある穴からアンテナを取り出します。

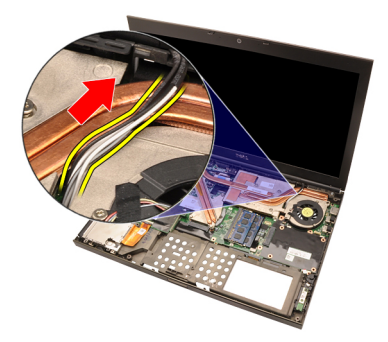

15. LVDS(低電圧差動信号)ケーブルを所定の位置に固定する拘束ネジ を緩めます。

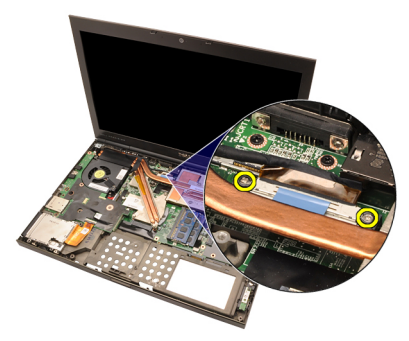

16. LVDS ケーブルを取り外します。

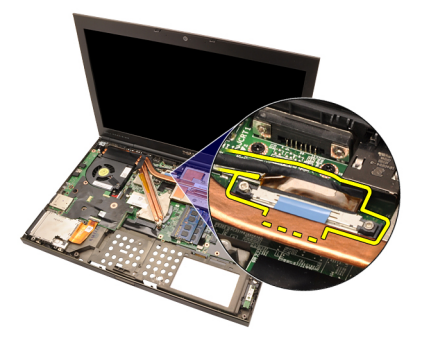

17. カメラケーブルを取り外します。

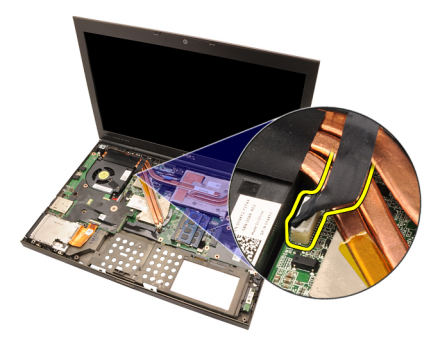

18. ディスプレイアセンブリを所定の位置に固定するネジを外します。

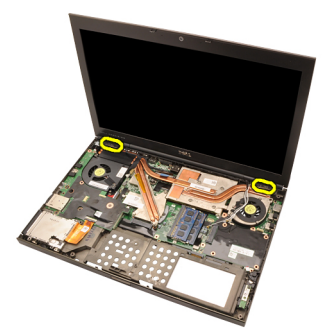

19. ディスプレイアセンブリを取り外します。

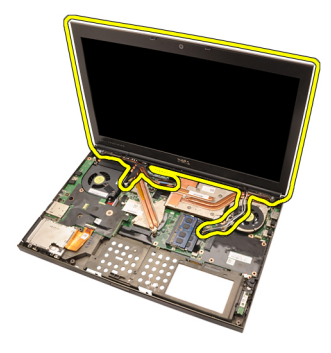

#### ディスプレイアセンブリの取り付け

- 1. ディスプレイアセンブリをコンピューターの底に取り付けます。
- 2. ディスプレイアセンブリを所定の位置に固定するネジを締めます。
- **3.** ディスプレイアセンブリを所定の位置に固定するシステム後部のネジを締めます。
- ディスプレイアセンブリを所定の位置に固定するシステム底部のネジを締めます。
- 5. カメラケーブルをシステム基板に接続します。
- 6. LVDS(低電圧差動信号)ケーブルをシステム基板に接続し、LDVSケ ーブルを所定の位置に固定する拘束ネジを締めます。
- 7. コンピューターの底部の穴からアンテナを押し込みます。
- 8. 配線チャンネルにアンテナを固定します。
- 9. 取り付け済みのワイヤレスソリューションにアンテナを接続しま す。
- 10. パームレストを取り付けます。
- 11. セカンダリハードドライブを取り付けます。
- 12. プライマリハードドライブを取り付けます。
- 13. オプティカルドライブを取り付けます。
- 14. キーボードを取り付けます。
- 15. キーボードトリムを取り付けます。
- 16. ベースカバーを取り付けます。
- 17. バッテリーを取り付けます。
- 18.「コンピューター内部の作業の後に」の手順に従います。

### システム基板

# 28

#### システム基板の取り外し

- 1. 「コンピューター内部の作業を始める前に」の手順に従います。
- 2. SD (Secure Digital) カードを取り外します。
- 3. バッテリーを取り外します。
- 4. ベースカバーを取り外します。
- 5. キーボードトリムを取り外します。
- 6. キーボードを取り外します。
- 7. オプティカルドライブを取り外します。
- 8. プライマリハードドライブを取り外します。
- 9. *セカンダリハードドライブ*を取り外します。
- 10. WLAN カードを取り外します。
- 11. WWAN カードを取り外します。
- 12. プライマリメモリを取り外します。
- 13. セカンダリメモリを取り外します。
- 14. CPU ファンを取り外します。
- 15. パームレストを取り外します。
- 16. CPU ヒートシンクを取り外します。
- **17.** *プロセッサー*を取り外します。
- 18. グラフィックスカードヒートシンクを取り外します。
- 19. グラフィックスカードを取り外します。
- 20. *入力/出力ボード*を取り外します。
- 21. ディスプレイアセンブリを取り外します。
- 22. コイン型電池ケーブルを取り外します。

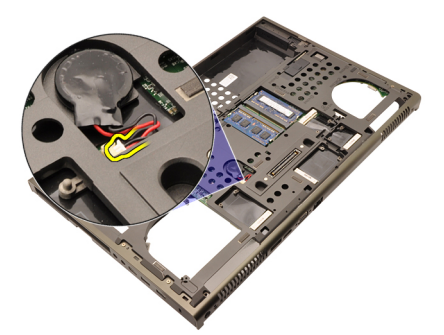

**23.** システム基板の上部にあるワイヤレススイッチケーブルを取り外します。

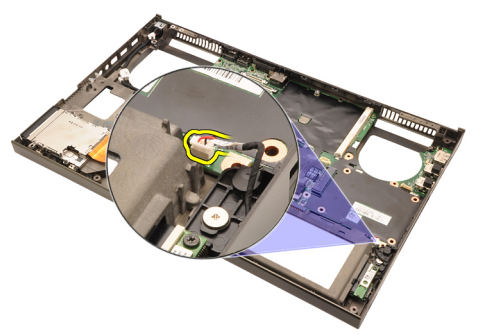

24. DC 入力ケーブルを取り外します。

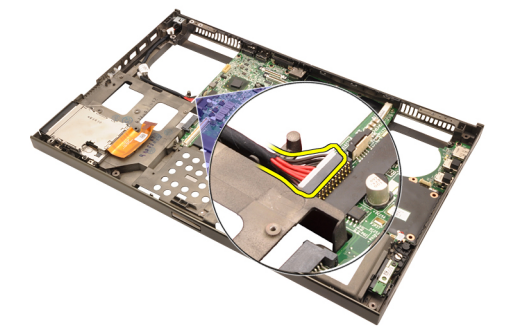

25. システム基板を所定の位置に固定するネジを外します。

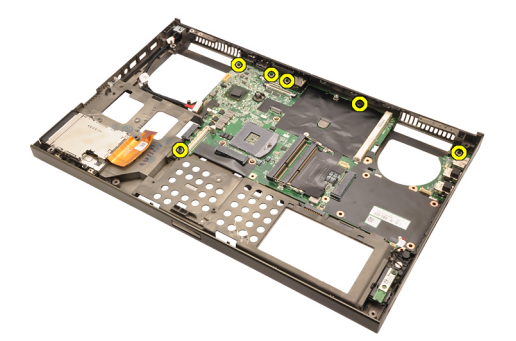

26. システム基板アセンブリの底の端を静かに持ち上げ、45°の角度に引き上げます。

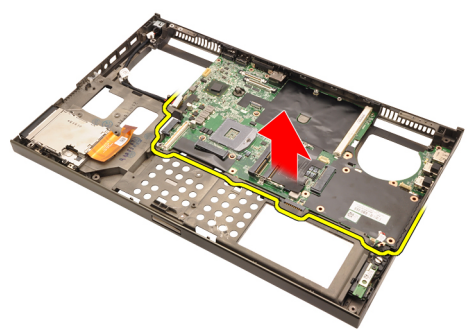

**27.** 後部にあるポートコネクターからシステム基板を解除し、システム 基板を取り外します。

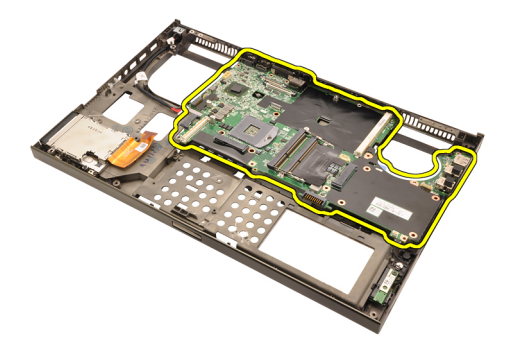

#### システム基板の取り付け

- システム基板とシャーシ後部にあるポートコネクターの位置を合わ せ、システム基板をコンピューターにセットします。
- 2. システム基板を所定の位置に固定するネジを取り付けます。
- 3. DC 入力ケーブルを取り付けます。
- 4. ワイヤレススイッチを取り付けます。
- 5. コンピューターの底部にコイン型電池を取り付けます。
- 6. ディスプレイアセンブリを取り付けます。
- 7. 入力/出力ボードを取り付けます。
- 8. グラフィックスカードを取り付けます。
- 9. グラフィックスカードヒートシンクを取り付けます。
- 10. プロセッサーを取り付けます。
- 11. CPU ヒートシンクを取り付けます。
- 12. パームレストを取り付けます。
- 13. CPU ファンを取り付けます。
- 14. セカンダリメモリを取り付けます。
- 15. プライマリメモリを取り付けます。
- 16. WWAN カードを取り付けます。
- 17. WLAN カードを取り付けます。
- 18. セカンダリハードドライブを取り付けます。
- 19. プライマリハードドライブを取り付けます。
- 20. オプティカルドライブを取り付けます。
- 21. キーボードを取り付けます。
- 22. キーボードトリムを取り付けます。
- 23. ベースカバーを取り付けます。
- 24. バッテリーを取り付けます。
- **25.**「コンピューター内部の作業の後に」の手順に従います。

タッチスクリーンディスプレイ 29 ベゼル

#### タッチスクリーンディスプレイベゼルの取り外し

- 1. 「コンピューター内部の作業の前に」の手順に従います。
- 2. バッテリーを取り外します。
- 3. ネジカバーを取り外します。

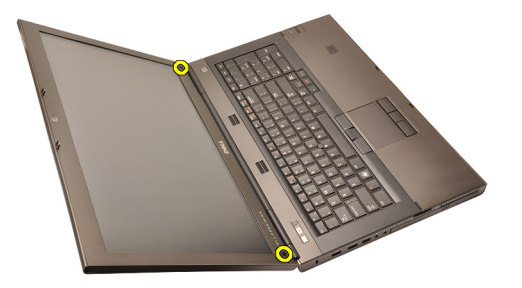

4. ディスプレイパネルを所定の位置に固定するネジを外します。

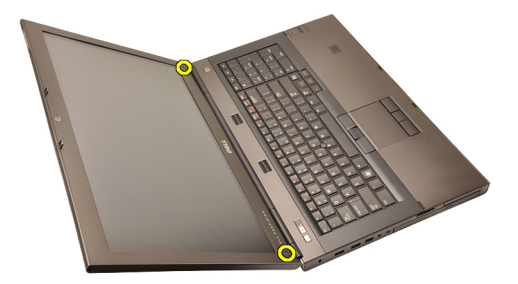

5. てこの作用で、ゆっくりとディスプレイベゼルの上端を持ち上げま す。

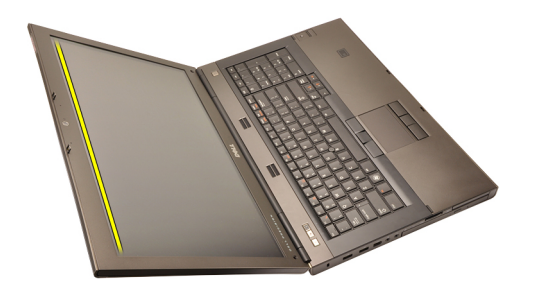

6. てこの作用で、ディスプレイベゼルの右端を持ち上げます。

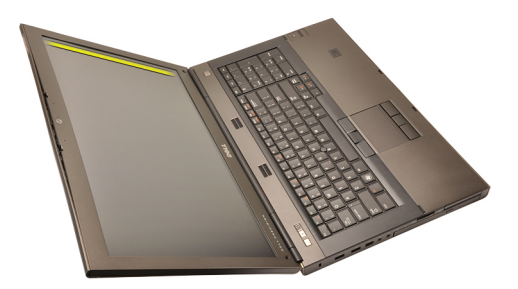

7. てこの作用で、ディスプレイベゼルの底の端を持ち上げます。

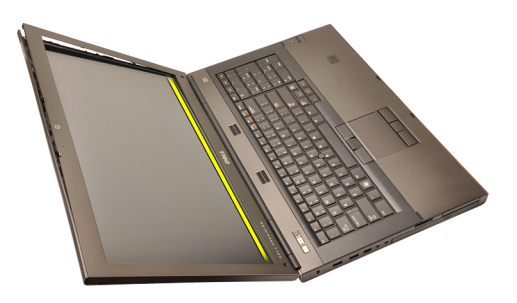

8. 同じようにディスプレイベゼルの左も持ち上げます。

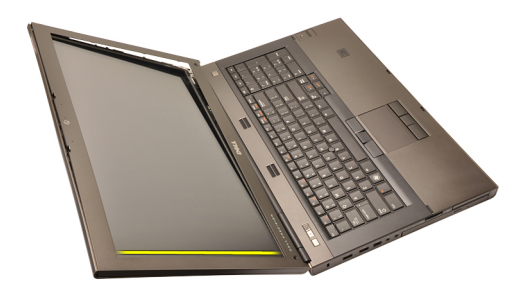

9. ディスプレイベゼルを取り外します。

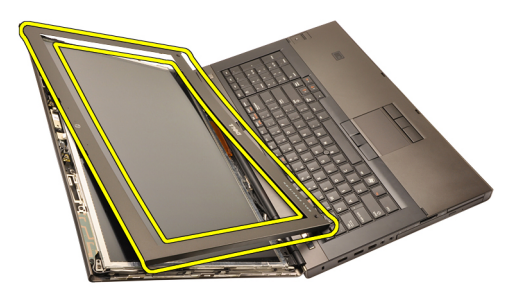

#### タッチスクリーンディスプレイベゼルの取り付け

- 1. ディスプレイベゼルをコンピューターにセットします。
- 2. 底部の端から、タブがはめ込まれるように、ディスプレイベゼルを 押さえていきます。
- 3. サイドとトップも同じように作業します。
- 4. ディスプレイベゼルを所定の位置に固定するネジを締めます。
- 5. ネジカバーを取り付けます。
- 6. バッテリーを取り付けます。
- 7. 「コンピューター内部の作業の後に」の手順に従います。

タッチスクリーンディスプレイ 30 パネル

#### タッチスクリーンディスプレイパネルの取り外し

- 1. 「コンピューター内部の作業の前に」の手順に従います。
- 2. バッテリーを取り外します。
- 3. タッチスクリーンディスプレイベゼルを取り外します。
- ディスプレイパネルを所定の位置に固定する左側のネジを外します。ネジは部分的にケーブルの下に隠れています。ネジを外す前に、ケーブルを持ち上げてください。

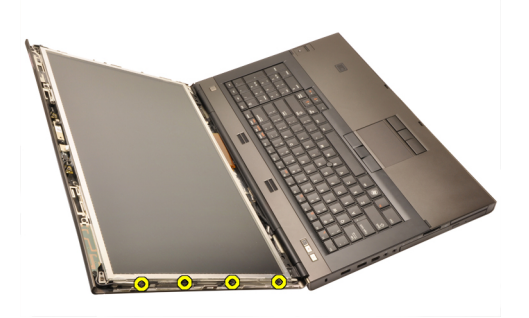

5. ディスプレイパネルを所定の位置に固定する右側のネジを外しま す。

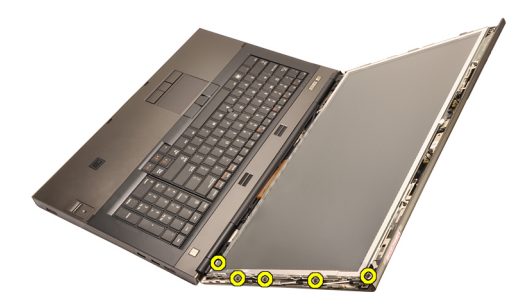

6. ディスプレイパネルを裏返します。

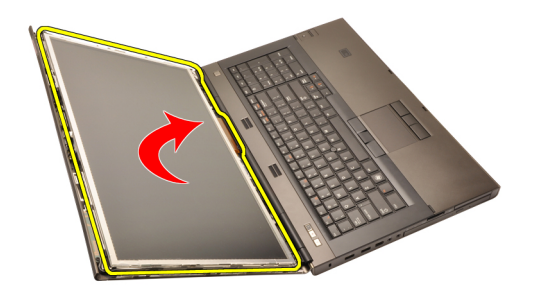

7. ディスプレイパネル背面の接着をはがし、LVDS(低電圧差動信号) ケーブルを取り外します。

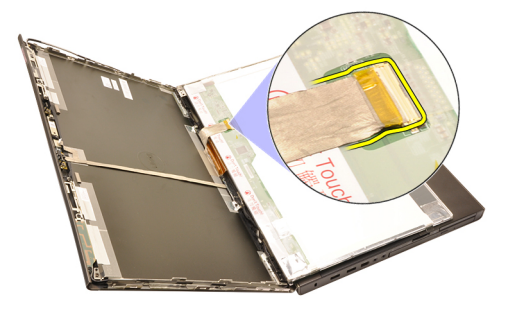

8. デジタイザーケーブルを取り外します。

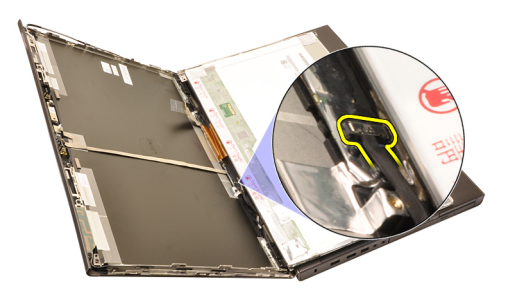

9. デジタイザーを所定の位置に固定するネジを外します。

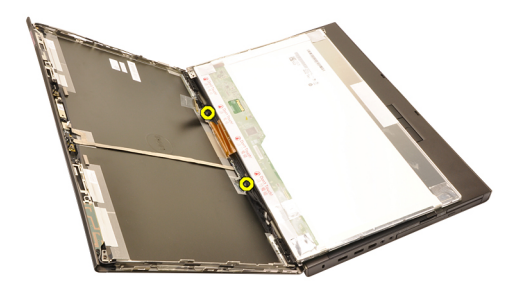

10. タッチスクリーンディスプレイパネルを取り外します。

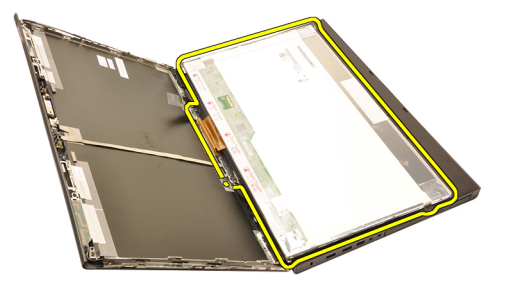

11. ディスプレイブラケットをディスプレイパネルに固定するネジを外します。

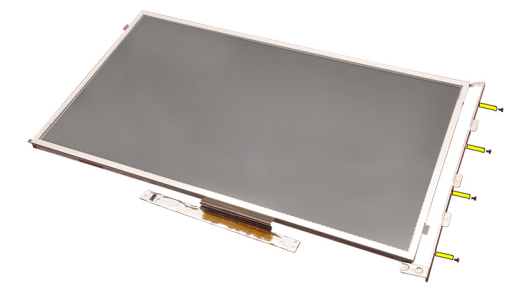

12. ディスプレイブラケットを取り外します。

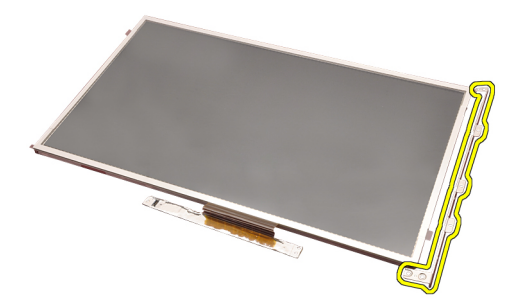

#### タッチスクリーンディスプレイパネルの取り付け

- ディスプレイブラケットとディスプレイパネルの位置を合わせ、ディスプレイブラケットを所定の位置に固定する4本のネジを締めます。
- 2. デジタイザーボードをコンピューターにセットします。
- 3. デジタイザーボードを所定の位置に固定するネジを締めます。
- 4. デジタイザーケーブルを接続します。
- 5. ディスプレイパネルの背面に LVDS(低電圧差動信号)ケーブルを接続し、LDVSケーブルを所定の位置に固定する接着テープを付けます。
- 6. ディスプレイパネルを所定の位置に固定するネジを締めます。
- 7. ディスプレイパネルを所定の位置に固定するディスプレイパネル左 側のネジを締めます。
- 8. タッチスクリーンディスプレイベゼルを取り付けます。
- 9. バッテリーを取り付けます。
- 10.「コンピューター内部の作業の後に」の手順に従います。

ディスプレイベゼル

31

#### ディスプレイベゼルの取り外し

- 1. 「コンピューター内部の作業の前に」の手順に従います。
- 2. バッテリーを取り外します。
- **3.** てこの作用で、ゆっくりとディスプレイベゼルの上端を持ち上げま す。

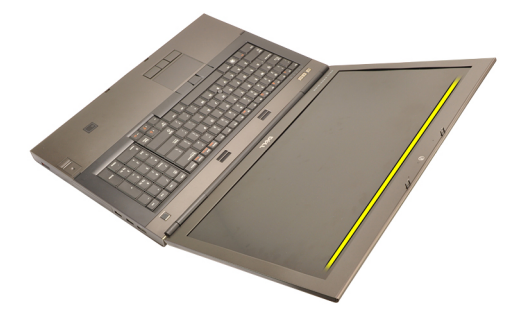

4. ディスプレイベゼルの底部の端と両側も同じように持ち上げ、ディ スプレイベゼルを取り外します。

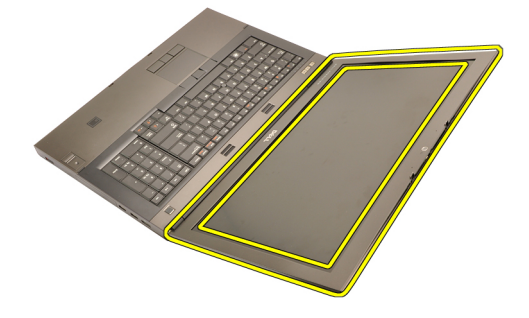

#### ディスプレイベゼルの取り付け

- 1. ディスプレイベゼルをコンピューターにセットします。
- 2. 底部の端から、タブがはめ込まれるように、ディスプレイベゼルを 押さえていきます。
- 3. サイドとトップも同じように作業します。
- 4. バッテリーを取り付けます。
- 5. 「コンピューター内部の作業の後に」の手順に従います。

ディスプレイパネル

32

#### ディスプレイパネルの取り外し

- 1. 「コンピューター内部の作業の前に」の手順に従います。
- 2. バッテリーを取り外します。
- 3. ディスプレイベゼルを取り外します。
- ディスプレイパネルを所定の位置に固定する左側のネジを外します。ネジは部分的にケーブルの下に隠れています。ネジを外す前に、ケーブルを持ち上げてください。

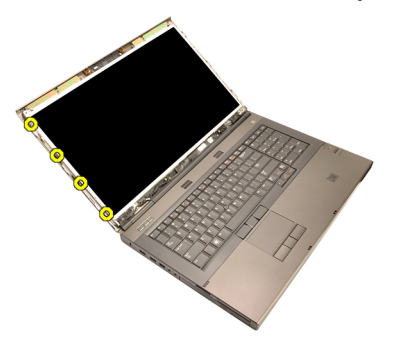

5. ディスプレイパネルを所定の位置に固定するネジを外します。

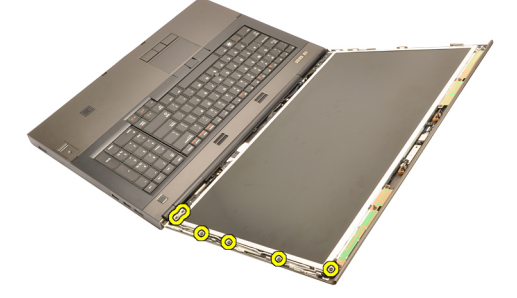

6. ディスプレイパネルを裏返します。

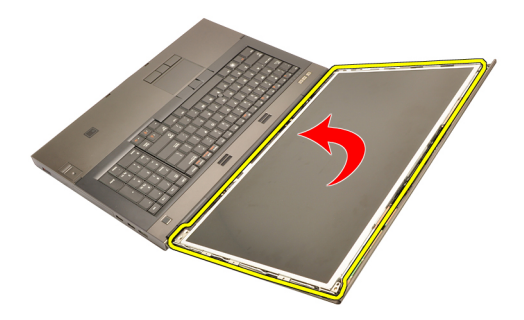

7. ディスプレイパネル背面の接着をはがし、LVDS(低電圧差動信号) ケーブルを取り外します。

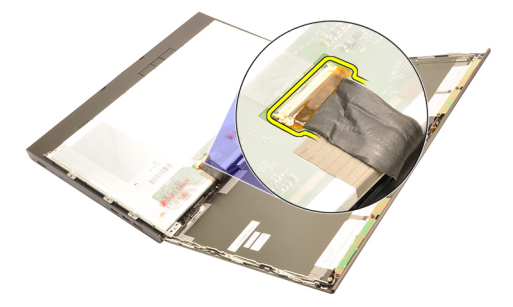

8. ディスプレイアセンブリからディスプレイパネルを取り外します。

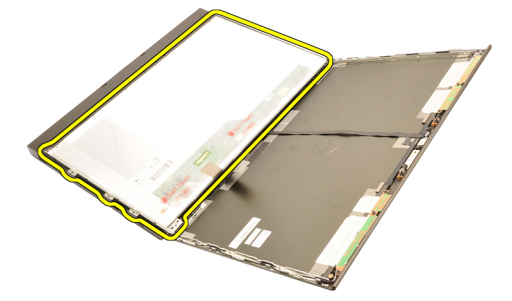

9. ディスプレイブラケットをディスプレイパネルに固定するネジを外 します。

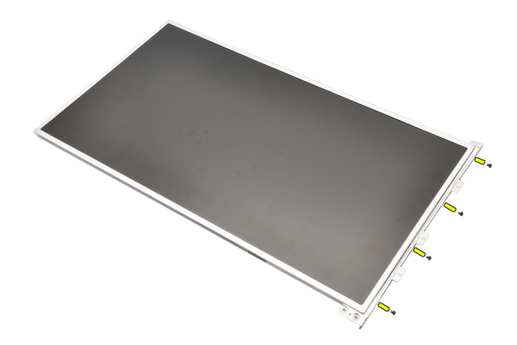

10. ディスプレイブラケットを取り外します。

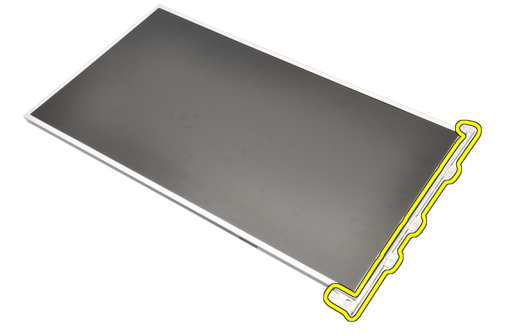

#### ディスプレイパネルの取り付け

- 1. ディスプレイブラケットとディスプレイパネルの位置を合わせ、ディスプレイブラケットを所定の位置に固定するネジを締めます。
- 2. ディスプレイパネルの背面に LVDS(低電圧差動信号)ケーブルを接続し、LDVSケーブルを所定の位置に固定する接着テープを付けます。
- 3. ディスプレイパネルを所定の位置に固定するネジを締めます。
- **4.** ディスプレイパネルを所定の位置に固定するディスプレイパネル左 側のネジを締めます。
- 5. ディスプレイベゼルを取り付けます。
- 6. バッテリーを取り付けます。
- 7. 「コンピューター内部の作業の後に」の手順に従います。

## カメラ

#### カメラの取り外し

- 1. 「コンピューター内部の作業を始める前に」の手順に従います。
- 2. バッテリーを取り外します。
- **3.** *標準ディスプレイベゼル*または*タッチスクリーンディスプレイベゼ* ルを取り外します。
- **4.** *標準ディスプレイパネル*または*タッチスクリーンディスプレイパネ* ルを取り外します。
- 5. カメラケーブルを取り外します。

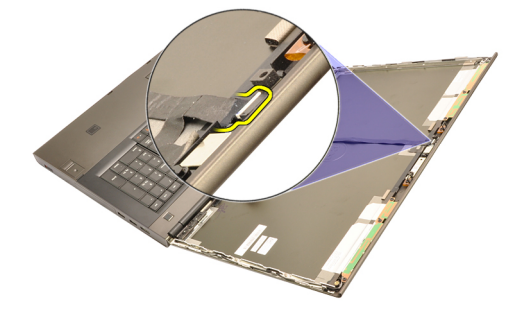

6. カメラとマイクモジュールを固定するネジを緩めます。

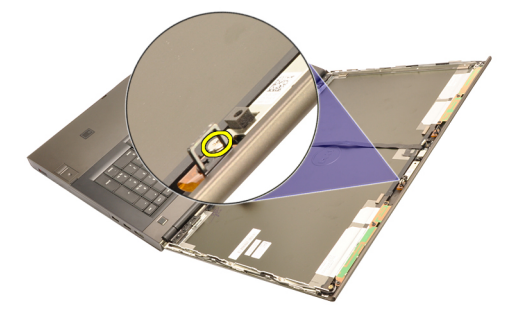

7. カメラとマイクモジュールを持ち上げながら、取り外します。

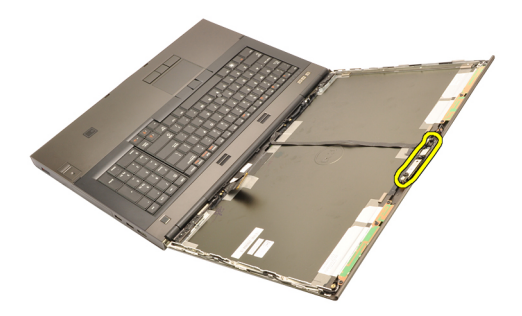

#### カメラの取り付け

- 1. カメラとマイクモジュールをディスプレイカバーにセットし、カメ ラとマイクモジュールを所定の位置に固定するネジを締めます。
- 2. カメラとマイクモジュールにカメラケーブルを接続します。
- 3. バッテリーを取り付けます。
- **4.** *標準ディスプレイパネル*または*タッチスクリーンディスプレイパネ* ルを取り付けます。
- 5. *標準ディスプレイベゼル*または*タッチスクリーンディスプレイベゼ* ルを取り付けます。
- 6. 「コンピューター内部の作業の後に」の手順に従います。

ディスプレイヒンジキャップタ

#### ディスプレイヒンジキャップタワーの取り外し

- 1. 「コンピューター内部の作業を始める前に」の手順に従います。
- 2. バッテリーを取り外します。
- 3. ベースカバーを取り外します。
- 4. キーボードトリムを取り外します。
- 5. キーボードを取り外します。
- 6. オプティカルドライブを取り外します。
- 7. プライマリハードドライブを取り外します。
- 8. セカンダリハードドライブを取り外します。
- 9. パームレストを取り外します。
- **10.** ディスプレイアセンブリを取り外します。
- **11.** *標準ディスプレイベゼル*または*タッチスクリーンディスプレイベゼ* ルを取り外します。
- **12.** *標準ディスプレイパネル*または*タッチスクリーンディスプレイパネ* ルを取り外します。
- 13. ディスプレイヒンジを所定の位置に固定するネジを外します。

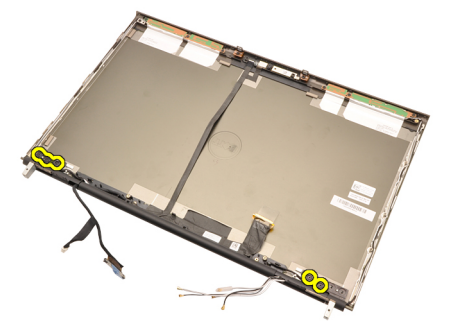

14. ディスプレイヒンジキャップを取り外します。

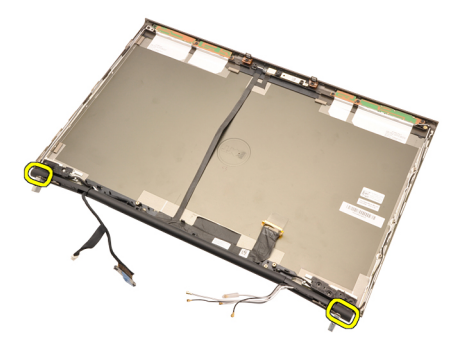

15. ディスプレイヒンジを取り外します。

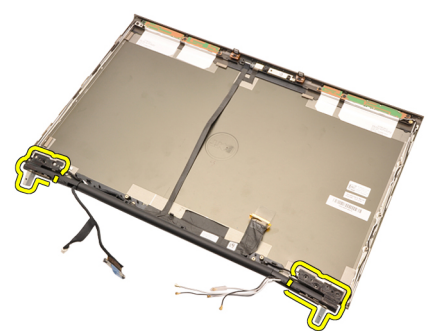

**16.** ケーブルからディスプレイヒンジタワーを解除し、ヒンジタワーを 取り外します。

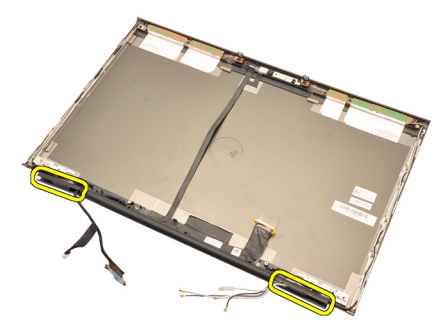

#### ディスプレイヒンジキャップタワーの取り付け

- 1. 開いている側を内側に向け、ケーブルやアンテナが引っ掛からない ように、ディスプレイヒンジタワーを挿入します。
- 2. ディスプレイヒンジをディスプレイヒンジタワーに差し込みます。
- 3. ディスプレイヒンジキャップをヒンジタワーの端に差し込みます。
- 4. ディスプレイヒンジを所定の位置に固定するネジを締めます。
- 5. *標準ディスプレイパネル*または*タッチスクリーンディスプレイパネ* ルを取り付けます。
- 6. *標準ディスプレイベゼル*または*タッチスクリーンディスプレイベゼ* ルを取り付けます。
- 7. ディスプレイアセンブリを取り付けます。
- 8. パームレストを取り付けます。
- 9. セカンダリハードドライブを取り付けます。
- 10. プライマリハードドライブを取り付けます。
- 11. オプティカルドライブを取り付けます。
- 12. キーボードを取り付けます。
- 13. キーボードトリムを取り付けます。
- 14. ベースカバーを取り付けます。
- 15. バッテリーを取り付けます。
- **16.**「*コンピューター内部の作業の後に*」の手順に従います。
# LVDS(低電圧差動信号)カメラ ケーブル **35**

# LVDS(低電圧差動信号)カメラケーブルの取り外し

- 1. 「コンピューター内部の作業の前に」の手順に従います。
- 2. バッテリーを取り外します。
- 3. ベースカバーを取り外します。
- 4. キーボードトリムを取り外します。
- 5. キーボードを取り外します。
- 6. オプティカルドライブを取り外します。
- 7. プライマリハードドライブを取り外します。
- 8. セカンダリハードドライブを取り外します。
- 9. パームレストを取り外します。
- **10.** ディスプレイアセンブリを取り外します。
- 標準ディスプレイベゼルまたはタッチスクリーンディスプレイベゼ ルを取り外します。
- **12.** *標準ディスプレイパネル*または*タッチスクリーンディスプレイパネ* ルを取り外します。
- ディスプレイヒンジ、ヒンジキャップ、ヒンジタワーを取り外します。
- 14. LVDS(低電圧差動信号)およびカメラケーブルを取り外します。

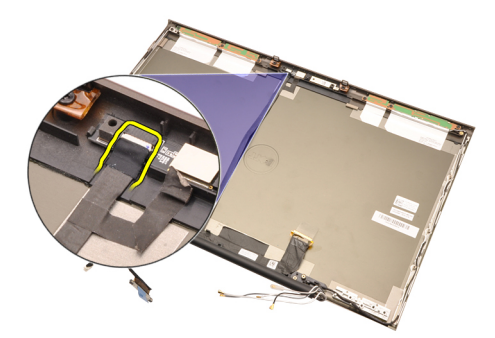

**15.** てこの作用で、LVDS およびカメラケーブルをディスプレイカバーから取り出します。

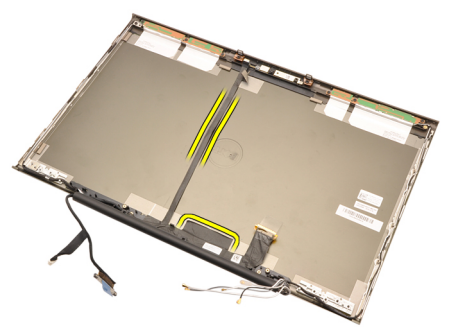

16. 配線チャンネルから LDVS ケーブルを取り外します。

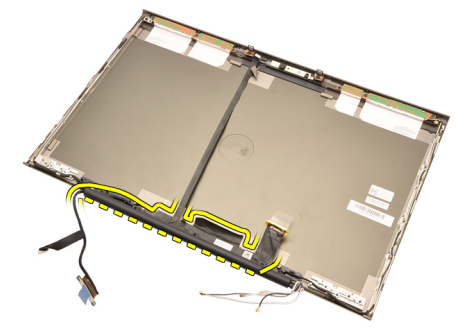

17. LVDS ケーブルを取り外します。

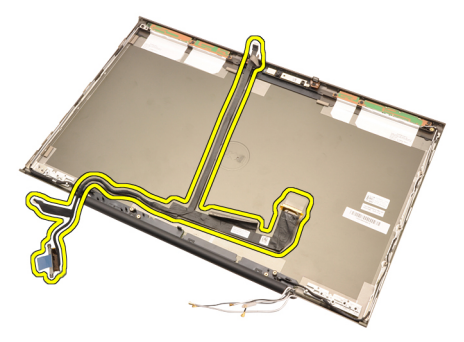

#### LVDS(低電圧差動信号)カメラケーブルの取り付け

- 1. LVDS(低電圧差動信号)ケーブルを配線チャネルに固定します。
- 2. 接着部分を取り付け、LDVS とカメラケーブルを所定の位置に固定します。
- 3. LDVS とカメラケーブルをカメラに接続します。
- ディスプレイヒンジ、ヒンジキャップ、ヒンジタワーを取り付けます。
- 5. *標準ディスプレイパネル*または*タッチスクリーンディスプレイパネ* ルを取り付けます。
- 6. *標準ディスプレイベゼル*または*タッチスクリーンディスプレイベゼ* ルを取り付けます。
- 7. ディスプレイアセンブリを取り付けます。
- 8. パームレストを取り付けます。
- 9. セカンダリハードドライブを取り付けます。
- 10. プライマリハードドライブを取り付けます。
- 11. オプティカルドライブを取り付けます。
- 12. キーボードを取り付けます。
- 13. キーボードトリムを取り付けます。
- 14. ベースカバーを取り付けます。
- 15. バッテリーを取り付けます。
- 16.「コンピューター内部の作業の後に」の手順に従います。

仕様

#### 技術仕様

✔ メモ:提供される内容は地域により異なる場合があります。コンピュータ

ーの構成の詳細については、スタート <sup>(1)</sup> (Windows XP では[スタート])、 ヘルプとサポートの順にクリックし、お使いのコンピューターに関する情 報を表示するオプションを選択してください。

#### プロセッサー

| プロセッサータイプ | <ul> <li>Intel Core i5 および i7 デュアルコア</li> <li>Intel Core i7 クアッドエクストリーム</li> <li>Intel Core i7 クアッドコア</li> </ul> |
|-----------|----------------------------------------------------------------------------------------------------|
| L1キャッシュ   | プロセッサーのタイプに応じて最大 256KB キ<br>ャッシュ                                                                                 |
| L2 キャッシュ  | プロセッサーのタイプに応じて最大 8 MB キ<br>ャッシュ                                                                                  |

メモリ

| タイプ                                                           | DDR3                         |
|---------------------------------------------------------------|------------------------------|
| 速度                                                            | 1333 MHz および 1600 MHz(高速 UI) |
| コネクター:                                                        |                              |
| Intel Core i5 および i7 デュアルコ<br>アプロセッサー                         | DIMM スロット (2)                |
| Intel Core i7 クアッドコア、およ<br>び i7 エクストリームエディショ<br>ンクアッドコアプロセッサー | DIMM スロット (4)                |
| 容量                                                            | 1GB、2GB、4GB、および8GB           |
| 最小メモリ                                                         | 2 GB                         |
|                                                               |                              |

最大搭載メモリ:

#### メモリ

Intel Core i5 およびi7 デュアルコ 16 GB アプロセッサー Intel Core i7 クアッドコア、およ 32 GB び17エクストリームエディショ ンクアッドコアプロセッサー ビデオ タイプ 外付け データバス 内蔵ビデオ ビデオコントローラーと メモリ: M4600 AMD FirePro M5950 Mobility Pro グラフィックス ٠ (1 GB GDDR5 搭載) NVIDIA Quadro 1000M (2 GB GDDR3 搭載) • NVIDIA Quadro 2000M (2 GB GDDR3 搭載) • M6600 • AMD FirePro M8900 Mobility Pro グラフィックス (2 GB GDDR5 搭載) NVIDIA Quadro 3000M (2 GB GDDR5 搭載) • NVIDIA Quadro 4000M (2 GB GDDR5 搭載)

• NVIDIA Quadro 5010M(4 GB GDDR5 搭載)

#### オーディオ

内蔵 デュアルチャネルハイデフィニッショ ンオーディオ

#### 通信

| ネットワークアダプター | <b>10/100/1000 Mb/s</b> 通信に対応するネット<br>ワークインタフェースカード |
|-------------|-----------------------------------------------------|
| ワイヤレス       | <ul> <li>内蔵ワイヤレスローカルエリアネ<br/>ットワーク(WLAN)</li> </ul> |
|             | <ul> <li>内蔵ワイヤレス ワイドエリアネッ<br/>トワーク(WWAN)</li> </ul> |
|             | • 内蔵 WiMax                                          |

• Bluetooth ワイヤレスサポート

| System mormation (シハノム情報) |                                                    |
|---------------------------|----------------------------------------------------|
| システムチップセット                | Mobile Intel QM67 Express チップセット                   |
| DMA チャネル                  | 個別プログラム可能のチャネル付、<br>82C37 DMA コントローラー(2)           |
| 割り込みレベル                   | 24 割り込み対応内蔵 I/O APIC 機能                            |
| BIOS チップ(NVRAM)           | 8 Mb (256 KB)                                      |
| 拡張バス                      |                                                    |
| バスのタイプ                    | PCI 2.3、PCI Express 2.0、SATA 1.0A および 2.0, USB 2.0 |
| バススピード                    | PCIe X16                                           |
| BIOS チップ(NVRAM)           | 8 Mb (256 KB)                                      |
| 外付けコネクター                  |                                                    |
| オーディオ                     | ライン出力およびライン入力/マイク<br>用コネクター (2)                    |
| ネットワークアダプター               | RJ-45 コネクター(1)                                     |
| USB 2.0                   | (2)                                                |
| USB 3.0                   | (2)                                                |
| eSATA\USB 2.0             | (1)                                                |
| IEEE                      | 4ピンIEEE コネクター(1)                                   |
| ビデオ                       | 15 ピン VGA コネクター、19 ピン HDMI                         |
|                           | コネクター、2 ビン DisplayPort コネク<br>ター                   |

#### System Information (システム情報)

| バッテリ | )— |
|------|----|
|      |    |

タイプ

リチウムイオン

メモ: Dell Precision M6600 Mobile Workstation でサポートされるのは、9 セルバ ッテリーのみです。

寸法(6セル/9セル/9セル(LCL:長サイクル寿命))

奥行き

80 mm

| バッテリー  |                                |
|--------|--------------------------------|
| 高さ     | 190 mm                         |
| 幅      | 20 mm                          |
| 重量     |                                |
|        | 365g (6セル)                     |
|        | 500g(9セル/9セル LCL)              |
| 電圧     | 11.10 V                        |
| 温度範囲:  |                                |
| 動作時    | $0\sim 35~^\circ\mathrm{C}$    |
| 非動作時   | $-40 \sim 65~^\circ\mathrm{C}$ |
| コイン型電池 | 3 V CR2032 コイン型リチウム電池          |

| AC アダプター  | M4600                       | M6600                  |
|-----------|-----------------------------|------------------------|
| 入力電圧      | 100 VAC $\sim$ 240 VAC      | 100 VAC $\sim$ 240 VAC |
| 入力電流 (最大) | 2.50 A                      | 3.50 A                 |
| 入力周波数     | 50 Hz $\sim$ 60 Hz          | 50 Hz $\sim$ 60 Hz     |
| 出力電力      | 180 W                       | 240 W                  |
| 出力電流      | 9.23 A                      | 12.30 A                |
| 定格出力電圧    | 19.50 VDC                   | 19.50 VDC              |
| 寸法:       | 180 W                       | 240 W                  |
| 高さ        | 30 mm                       | 25.40 mm               |
| 幅         | 155 mm                      | 200 mm                 |
| 奥行き       | 76 mm                       | 100 mm                 |
| 温度範囲:     |                             |                        |
| 動作時       | $ m 0 \sim 40~^{\circ}C$    |                        |
| 非動作時      | $-40\sim 65~^{\circ}{ m C}$ |                        |

# 非接触スマートカード

| サポートされるスマート<br>カードおよび規格 | ISO14443A — 160 kbps、<br>848 kbps | 212 kbps、 | 424 kbps、 | および |
|-------------------------|-----------------------------------|-----------|-----------|-----|
|                         | ISO14443B — 160 kbps,<br>848 kbps | 212 kbps、 | 424 kbps、 | および |
|                         | ISO15693                          |           |           |     |
|                         | HID iClass                        |           |           |     |
|                         | FIPS 201                          |           |           |     |
|                         | NXP Desfire                       |           |           |     |

| サイズと重量 | M4600                              | M6600                                             |
|--------|------------------------------------|---------------------------------------------------|
| 高さ     | 36.5 mm                            | 37.20 mm                                          |
| 幅      | 376 mm                             | 416.70 mm                                         |
| 奥行き    | 256 mm                             | 270.60 mm                                         |
| 重量(最小) | 2.77 kg (6 セルとエアベイ<br>付きで 6.11 lb) | <b>3.52 kg (9</b> セルとエアベイ<br>付きで <b>7.77 lb</b> ) |

#### 環境

| 温度範囲:     |                             |
|-----------|-----------------------------|
| 動作時       | $0\sim 35~^\circ\mathrm{C}$ |
| 保管時       | -40 $\sim$ 65 °C            |
| 相対湿度(最大): |                             |
| 動作時       | 10~90%(結露しないこと)             |
| 保管時       | 5~95% (結露しないこと)             |
| 最大耐久振動    |                             |
| 動作時       | 0.66 GRMS                   |
| 保管時       | 1.3 GRMS                    |
| 最大耐久衝擊    |                             |
| 動作時       | 140 G                       |
| 保管時       | 163 G                       |

#### 環境

| 高度:       |                                           |
|-----------|-------------------------------------------|
| 動作時       | $-15.2 \sim 3048$ m                       |
| 保管時       | –15.2 $\sim$ 10,668 m                     |
| 空気汚染物質レベル | G1、または ANSI/ISA-S71.04-1985 が定める規定値<br>以内 |

セットアップユーティリティ 37

#### セットアップユーティリティ概要

セットアップユーティリティでは以下の操作が実行できます。

- お使いのコンピューターでハードウェアの追加、変更、または取り外しを行った後のシステム設定情報の変更
- ユーザーパスワードなどユーザー選択可能オプションの設定または 変更
- 現在のメモリ容量の確認や、取り付けられたハードディスクドライブの種類の設定

セットアップユーティリティを使用する前に、後で参考にできるよう、 セットアップユーティリティ画面の情報を書き留めておきましょう。

# △ 注意:エキスパートのコンピューターユーザーでない限り、このプログラムの設定を変更しないでください。変更内容によっては、コンピューターが正しく動作しなくなる場合があります。

#### セットアップユーティリティの起動

- 1. コンピューターの電源を入れます(または再起動します)。
- 青色の DELL のロゴが表示されたら、F2 のプロンプトが表示されるの を注意して待機してください。
- 3. F2 プロンプトが表示されたら、すぐに <F2> を押します。
- メモ: F2 プロンプトはキーボードが初期化されたことを示します。このプロンプトはすぐに消えるので、表示されるのを注意して待ち、<F2>を押してください。プロンプトが表示される前に <F2>を押した場合、キーストロークは無視されます。
- キーを押すタイミングが遅れてオペレーティングシステムのロゴが 表示されてしまったら、Microsoft Windows デスクトップが表示され るまでそのまま待機し、コンピュータをシャットダウンして操作を やりなおしてください。

# セットアップユーティリティのメニューオプション

以下のセクションでは、セットアップユーティリティプログラムのメニ ューオプションについて説明します。

### General(全般)

以下の表で General (全般) メニューのオプションについて説明します。

Option (オプション) **Description**(説明) このセクションには、コンピューター System Information (システム情報) の主要なハードウェア機能がリスト表 示されます。 System Information (システム情報) • Memory Information (メモリ情報) • Processor Information (プロセッサー 情報) Device Information (デバイス情報) Battery Information (バッテリー情報) バッテリー状態とコンピューターに接 続している AC アダプターの種類を表 示します。 コンピューターがオペレーティングシ Boot Sequence (起動順序) ステムを認識する順序を変更すること ができます。 • Diskette Drive (ディスケットドライ ブ) Internal HDD (内蔵 HDD) USB Storage Device (USB ストレー • ジデバイス) CD/DVD/CD-RW Drive (CD/DVD/CD-• RW ドライブ) Onboard NIC (オンボード NIC) • Cardbus NIC (カードバス NIC) •

> Boot List (起動リスト) オプションを選 択することもできます。以下のオプシ ョンから選択できます。

- Legacy (レガシー)
- UEFI

Date/Time (日時)

日付や時間を変更できます。

#### System Configuration (システム設定)

以下の表で System Configuration (システム設定) メニューのオプション について説明します。

Option (オプション)

**Description**(説明)

メモ:システム設定には、統合システムデバイスに関連するオプションや設定が含まれています。コンピューターとインストールされたデバイスによって、このセクションに記載する項目が表示されない場合もあります。

Integrated NIC(統合 NIC)

統合ネットワークコントローラーを構 成することができます。以下のオプシ ョンから選択できます。

- Disabled (無効)
- Enabled (有効)
- Enabled w/PXE (PXE で有効)

デフォルト設定: Enabled w/PXE(PXE で有効)

System Management(システム管理)

システム管理機構をコントロールする ことができます。以下のオプションか ら選択できます。

- Disabled (無効)
- DASH/ASF 2.0

デフォルト設定: DASH/ASF 2.0

Parallel Port(パラレルポート)

ドッキングステーションのパラレルポ ートを設定することができます。以下 のオプションから選択できます。

- Disabled (無効)
- AT
- ps2 :
- ECP

デフォルト設定:AT

統合シリアルポートを設定することが できます。以下のオプションから選択 できます。

- Disabled (無効)
- COM1
- COM2
- COM3
- COM4

Serial Port(シリアルポート)

SATA Operation (SATA 操作)

デフォルト設定: COM1

内蔵 SATA ハードドライブコントロー ラーを設定することができます。以下 のオプションから選択できます。

- Disabled (無効)
- ATA
- AHCI
- RAID On (RAID オン)

デフォルト設定: RAID 2

メモ: RAID モードをサポートでき るように SATA を設定します。

USB Controller (USB コントローラー)

USB コントローラーをコントロールし ます。以下のオプションから選択でき ます。

- Enable Boot Support (起動サポート を有効化)
- Enable External USB Port(外部 USB ポートを有効化)

デフォルト設定: Enable USB Controller and Enable External USB Port (USB コン トローラーと外部 USB ポートを有効 化)

Miscellaneous Devices (各種デバイス)

次のデバイスを有効または無効にでき ます。

- 内蔵モデム
- マイク
- eSATA ポート
- ハードドライブフリーフォール保護
- モジュールベイ
- ExpressCard
- カメラ

以下のデバイスも有効、または無効に できます。

 Media Card and 1394 (メディアカー ドおよび 1394)

- Enable Media Card only (メディアカ ードのみを有効化)
- Disable Media Card and 1394 (メディ アカードおよび 1394 を無効化)

デフォルト設定: Media Card and 1394 (メディアカードおよび 1394)

#### Keyboard illumination(キーボードライ ト)

キーボードライト機能を設定できま す。以下のオプションから選択できま す。

- Disabled (無効)
- レベルレ 25%
- レベルレ 50%
- レベルレ75%
- レベルレ100%

デフォルト設定:レベル25%

基板の SATA ドライブを設定できま す。以下のオプションから選択できま す。

- SATA-0
- SATA-1
- SATA-4
- SATA-5

デフォルト設定: すべてのドライブを 有効にする

**Video (ビデオ)** 以下の表で**Video** (ビデオ)メニューのオプションについて説明します。

| Option(オプション)                | Description(説明)                                                             |
|------------------------------|-----------------------------------------------------------------------------|
| LCD Brightness(LCD 輝度)       | 電源 (バッテリーおよび AC) に応じ<br>て、ディスプレイの輝度を設定できま<br>す。                             |
| Enable Optimus(Optimus を有効化) | このオプションは、Windows 7 のみに<br>適用可能な Nvidia Optimus Technology<br>を有効、または無効にします。 |

ドライブ

#### Security (セキュリティ機能)

以下の表で Security (セキュリティ機能) メニューのオプションについ て説明します。

- Option (オプション)
- Admin Password (管理者パスワード)

#### **Description**(説明)

- 管理者 (Admin) パスワードを設定、変 更、または削除できます。
- メモ:システムパスワードまたはハ ードドライブパスワードを設定す る前に、管理者パスワードを設定し てください。
- ✓ メモ:パスワードの変更が完了する と、すぐに反映されます。
- ✔ メモ:管理者パスワードを削除する と、システムパスワードおよびハー ドドライブパスワードも自動的に 削除されます。
- 💋 メモ:パスワードの変更が完了する と、すぐに反映されます。

デフォルト設定:Not set (設定なし)

システムパスワードを設定、変更、ま たは削除できます。

メモ:パスワードの変更が完了する と、すぐに反映されます。

デフォルト設定:Not set (設定なし)

Internal HDD-0 Password (内蔵 HDD-0 パ システムの内蔵ハードディスクドライ ブを設定または変更できます。 スワード)

> メモ:パスワードの変更が完了する と、すぐに反映されます。

デフォルト設定:Not set (設定なし)

Password Bypass (パスワードのスキッ システムパスワードと内蔵 HDD パス ワードのスキップを有効または無効に プ) 設定することができます。以下のオプ

- Disabled (無効)
- Reboot bypass (再起動のスキップ)

System Password (システムパスワー

ションから選択できます。

ド)

デフォルト設定: Disabled (無効) 管理者パスワードを設定している場 Password Change (パスワードの変更) 合、システムパスワードと内蔵 HDD パ スワードへの許可を有効または無効に 設定することができます。 デフォルト設定: Allow Non-Admin Password Changes (管理者以外のパス ワード変更を許可する)が選択されて いろ 強力なパスワードを設定するオプショ Strong Password (強力なパスワード) ンを強制実行します。 デフォルト設定: Disabled (無効) **OROM Keyboard Access (OROM キーボ** 起動中にホットキーを使用してオプシ ョンの ROM 設定画面を起動するオプ ードアクセス) ションを設定できます。 • Enable (有効) One Time Enable (1回のみ有効) • Disable (無効) デフォルト設定: Enable (有効) TPM Security (TPM セキュリティ) POST 中に TPM (Trusted Platform Module) を有効にできます。 デフォルト設定: Disabled (無効) Computrace Computrace ソフトウェアを起動、また は無効にできます。以下のオプション から選択できます。 • **Deactivate**(起動しない) Disable (無効) • • Activate (記動) メモ:[Activate (起動)]および [Disable (無効)]オプションは、永 久的に機能を起動、または無効に し、変更は許可されません。 デフォルト設定: Deactivate (起動しな い) CPU XD Support (CPU XD サポート) プロセッサーの Execute Disable モード を有効にします。 デフォルト設定: Enabled (有効)

| Non-Admin Setup Changes(管理者以外<br>の設定変更)                                    | 管理者パスワードを設定している場<br>合、セットアップユーティリティのオ<br>プションの変更を許可するかどうかを<br>設定します。無効の場合、セットアッ<br>プユーティリティのオプションは管理<br>者パスワードによってロックされま<br>す。<br>デフォルト設定: Disabled (無効)                                          |
|----------------------------------------------------------------------------|----------------------------------------------------------------------------------------------------|
| Password Configuration (パスワードの設<br>定)                                      | 管理者パスワードとシステムパスワー<br>ドの最小および最長文字数を決定しま<br>す。                                                                                                    |
| Admin Setup Lockout (管理者セットアッ<br>プロックアウト)                                  | 管理者パスワードが設定されている場<br>合、セットアップユーティリティを起<br>動できなくなります。<br>デフォルト設定:Disabled (無効)                                                                                                    |
| <b>Performance (パフォーマンス)</b><br>以下の表で <b>Performance</b> (パフォーマ<br>て説明します。 | ・ンス) メニューのオプションについ                                                                                                    |
| Option(オプション)                                                              | Description(説明)                                                                                                    |
| Multi Core Support(マルチコアサポー<br>ト)                                          | プロセッサーのマルチコアサポートを<br>有効、または無効にすることができま                                                                                                    |
|                                                                            | す。以下のオプションから選択できま<br>す。                                                                                                    |
|                                                                            | <ul> <li>す。以下のオプションから選択できます。</li> <li>All (すべて)</li> <li>1</li> <li>2</li> </ul>                                                                                                    |
|                                                                            | す。以下のオプションから選択できま<br>す。<br>• All (すべて)<br>• 1<br>• 2<br>デフォルト設定: All (すべて)                                                                                                    |
| Intel SpeedStep                                                            | <ul> <li>す。以下のオプションから選択できます。</li> <li>All (すべて)</li> <li>1</li> <li>2</li> <li>デフォルト設定: All (すべて)</li> <li>Intel SpeedStep 機能を有効または無効<br/>に設定することができます。</li> <li>デフォルト設定: Enabled (有効)</li> </ul> |

| Limit CPUID(CPUID の制限)                   | プロセッサーの標準 CPUID 機能がサポ<br>ートする最大値を制限することができ<br>ます。                     |
|------------------------------------------|-----------------------------------------------------------------------|
|                                          | デフォルト設定: Enable CPUID (CPUID<br>を有効にする)                               |
| Intel TurboBoost                         | プロセッサーの Intel TurboBoost モード<br>を有効、または無効にします。<br>デフォルト設定:Enabled(有効) |
| HyperThread Control (ハイパースレッド<br>コントロール) | プロセッサーのハイパースレッドを有<br>効または無効に設定することができま<br>す。                          |
|                                          | デフォルト設定: <b>Enabled(有効)</b>                                           |

# Power Management (電力管理)

以下の表で Power Management (電力管理) メニューのオプションについ て説明します。

| Option(オプション)                      | Description(説明)                                                                               |
|------------------------------------|-----------------------------------------------------------------------------------------------|
| AC Behavior(AC 動作)                 | AC アダプターが接続されている、自動<br>的にコンピューターがオンになるのを<br>有効または無効に設定することができ<br>ます。<br>デフォルト設定:Disabled (無効) |
| Auto On Time(自動起動時間)               | コンピューターが自動的に起動する時<br>間を設定することができます。                                                           |
|                                    | <ul> <li>Disabled (無効)</li> <li>Every Day (毎日)</li> <li>Weekdays (平日)</li> </ul>              |
|                                    | デフォルト設定: <b>Disabled(無効)</b>                                                                  |
| USB Wake Support(USB ウェークサポ<br>ート) | USB デバイスでシステムを待機状態か<br>らウェーク(目覚めさせる)させます。<br>デフォルト設定:Disabled(無効)                             |

✓ メモ:この機能はACアダプターが 接続されている場合のみ機能しま す。待機状態でAC アダプターを取 り外すと、セットアップユーティリ ティはバッテリー電源を節約する ため、すべての USB ポートから電 源を切断します。

Wireless Radio Control (ワイヤレス無線 物理的接続に関係なく、有線または無 線ネットワークを自動的に切り替える コントロール) 機能を有効または無効に設定すること ができます。

> デフォルト設定: Control WLAN radio (WLAN 無線コントロール) および Control WWAN radio (WLAN 無線コント ロール)が選択済みです。

Wake on LAN/WLAN (ウェークオン LAN/ 特殊な LAN 信号でトリガされた場合、 オフ状態からコンピューターの電源を WAN)

オンにする、または特殊な無線 LAN 信 号でトリガされた場合、ハイバーネイ ト状態から電源をオンにすることがで きます。待機状態からのウェークは、 この設定に影響を受けないので、オペ レーティングシステムで有効にする必 要があります。この機能は、コンピュ ーターが AC に接続されている場合の み有効です。

- Disabled (無効) LAN または 無 線LANからウェークアップ信号を 受信した場合、システムの電源をオ ンにできません。
- LAN Only (LAN のみ) 特殊な LAN 信号によりシステムの電源がオン になります。
- WLAN Only (WLAN のみ) 特殊 な WLAN 信号によりシステムの電 源がオンになります。
- LAN or WLAN (LAN または WLAN) - 特殊な LAN 信号または無線 LAN 信号によりシステムの電源がオン になります。

デフォルト設定: Disabled (無効)

ExpressCharge ExpressCharge 機能を有効または無効 に設定することができます。以下のオ プションから選択できます。 • Standard (標準) ExpressCharge デフォルト設定: ExpressCharge POST Behavior (POST 動作) 以下の表で POST Behavior (POST 動作) メニューのオプションについて 説明します。 Option (オプション) **Description**(説明) 特定の電源アダプターを使用する場 Adapter Warnings (アダプター警告) 合、セットアップユーティリティ (BIOS) 警告メッセージを有効または 無効に設定することができます。 デフォルト設定: Enable Adapter Warnings(アダプター警告を有効にす る)が選択されている 内蔵キーボードに組み込まれているキ キーパッド (内蔵) ーパッドを有効に設定する方法を1つ または2つ、選択することができます。 • Fn Key Only (Fn キーのみ) • By Num Lk (Num Lk による) デフォルト設定: Fn Key Only (Fn キー のみ) システムがマウスとタッチパッド入力 Mouse/Touchpad (マウス/タッチパッ に対応する方法を定義することができ ド) ます。以下のオプションから選択でき ます。 Serial Mouse (シリアルマウス) • **PS2 Mouse** (**PS2**マウス) Touchpad/PS-2 Mouse (タッチパッ • ド/**PS-2**マウス) デフォルト設定: Enable Touchpad/PS-2 (タッチパッド/PS-2マウスを有効に する)

| Numlock Enable (Numlock 有効)      | <ul> <li>コンピューターの起動時に Numlock オ<br/>プション有効に設定することができます。</li> <li>デフォルト設定: Enable Numlock<br/>(Numlock 有効) が選択されている</li> </ul>                               |
|----------------------------------|----------------------------------------------------------------------------------------------------|
| Fn Key Emulation (Fn キーエミュレーション) | <scroll lock=""> キーを使用して <fn> キー<br/>機能をシミュレートするオプションを<br/>設定できます。<br/>デフォルト設定 : Enable Fn Key<br/>Emulation (Fn キーエミュレーションが<br/>有効) が選択されている</fn></scroll> |
| POST Hotkeys(POST ホットキー)         | セットアップユーティリティのオプシ<br>ョンメニューにアクセスするキースト<br>ロークシーケンスを表示するサインオ<br>ン画面メッセージ有効に設定すること<br>ができます。                                                                  |
|                                  | デフォルト設定: Enable F12 Boot Option<br>Menu (F12 起動オプションメニューを<br>有効にする) が選択されている                                                                                |
| Fastboot(高速起動)                   | 起動プロセスをスピードアップするオ<br>プションを設定することができます。                                                                                                    |
|                                  | <ul> <li>Minimal (最小)</li> <li>Thorough (完全)</li> <li>Auto (自動)</li> </ul>                                                                                  |

デフォルト設定:Thorough (完全)

#### Virtualization Support (仮想化サポート)

以下の表で Virtualization Support (仮想化サポート) メニューのオプショ ンについて説明します。

| Option(オプション)                       | Description(説明)                                                                             |
|-------------------------------------|---------------------------------------------------------------------------------------------|
| Virtualization(仮想化)                 | Intel 仮想化テクノロジーを有効または<br>無効に設定することができます。                                                    |
|                                     | デフォルト設定: Enable Intel<br>Virtualization Technology (Intel 仮想化テ<br>クノロジーを有効にする) が選択され<br>ている |
| VT for Direct I/0 (Direct I/0 用 VT) | Direct I/O 用の仮想化テクノロジーを有<br>効、または無効にすることができます。                                              |

デフォルト設定: **Disabled** (無効) が選 択されている Trusted Execution MVMM (Measured Virtual Machine Monitor) が Intel Trusted Execution テク ノロジーで提供される追加ハードウェ ア機能を活用できるかどうかを指定し ます。この機能を使用するには、TPM 仮想化テクノロジーと Direct I/O 用仮 想化テクノロジーを有効にする必要が あります。 デフォルト設定: **Disabled** (無効) が選 択されている

#### Wireless(ワイヤレス)

以下の表で Wireless (ワイヤレス) メニューのオプションについて説明 します。

Option(オプション)

Wireless Switch (ワイヤレススイッチ) ワイヤレススイッチでコントロールで きるワイヤレスデバイスを設定するこ とができます。以下のオプションから 選択できます。

WWAN

Description(説明)

- WLAB
- Bluetooth

が選択済み

デフォルト設定: すべてのオプション が選択済み

Wireless Device Enable (ワイヤレスデバ ワイヤレスデバイスを有効化または無 効化することができます。 イスを有効にする) デフォルト設定: すべてのオプション

### Maintenance (メンテナンス)

以下の表で Maintenance (メンテナンス) メニューのオプションについ て説明します。

| Option(オプション)       | Description(説明)                |
|---------------------|--------------------------------|
| Service Tag(サービスタグ) | お使いのコンピューターのサービスタ<br>グが表示されます。 |

メモ:このシステムにサービスタグ が設定されていない場合、セットア ップユーティリティ(BIOS)を起動 すると、自動的にこの画面が表示さ れます。サービスタグを入力する ダイアログが表示されます。

Asset Tag (アセットタグ)

アセットタグが表示されます。

System Logs (システムログ)

以下の表で System Logs (システムログ) メニューのオプションについて 説明します。

| Option(オプション)                   | Description(説明)                                         |
|---------------------------------|---------------------------------------------------------|
| BIOS Events (BIOS イベント)         | セットアップユーティリティ(BIOS)<br>POST イベントを表示、または消去する<br>ことができます。 |
| DellDiag Events (DellDiag イベント) | DellDiag events(DellDiag イベント)を<br>表示、または消去することができます。   |
| Thermal Events(サーマルイベント)        | Thermal Events(サーマルイベント)を<br>表示、または消去することができます。         |
| Power Events(電力イベント)            | Power Events (電力イベント)を表示、<br>または消去することができます。            |

**Diagnostics**(診断)

### デバイスステータスライト

- コンピューターに電源を入れると点灯し、コンピューターが省電力モー ドの場合は点滅します。
- **向** 点灯、または点滅してバッテリーの充電状態を示します。
- (n) ワイヤレスネットワークが有効の場合、点灯します。

#### バッテリーステータスライト

コンピューターがコンセントに接続されている場合、バッテリーライト は次のように動作します。

- 橙色と青色が交互に点滅―認定されていない、またはサポートされていないデル以外のACアダプターがノートパソコンに接続されている。
- 橙色が短く、青色が長く交互に点滅 AC アダプターに接続されてお り、一時的なバッテリーの不具合が発生した。
- 橙色が連続的に点滅 AC アダプターに接続されており、致命的なバッテリーの不具合が発生した。
- 消灯—ACアダプターに接続されており、バッテリーがフル充電モードになっている。
- **青色が点灯**—ACアダプターに接続されており、バッテリーが充電モードになっている。

#### **Diagnostics**(診断)

- デバイスステータスライト
- バッテリーステータスライト
- *LED* エラーコード

デバイスステータスライト コンピューターに電源を入れると点灯 (')し、コンピューターが省電力モードの 場合は点滅します。 コンピューターがデータを読み取った Ρ り、書き込んだりしている場合に点灯 します。 点灯、または点滅してバッテリーの充 夙 電状態を示します。 ワイヤレスネットワークが有効の場 Ē 合、点灯します。 Bluetooth ワイヤレステクノロジーが有 \* 効の場合、点灯します。Bluetooth ワイ ヤレステクノロジー機能だけをオフに する場合は、システムトレイでアイコ ンを右クリックし、Disable Bluetooth **Radio**(Bluetooth 無線を無効にする)を

#### バッテリーステータスライト

コンピューターがコンセントに接続されている場合、バッテリーライト は次のように動作します。

選択します。

- 橙色と青色が交互に点滅一認定されていない、またはサポートされていないデル以外のACアダプターがノートパソコンに接続されている。
- 橙色が短く、青色が長く交互に点滅 AC アダプターに接続されており、一時的なバッテリーの不具合が発生した。
- 橙色が連続的に点滅 AC アダプターに接続されており、致命的なバッテリーの不具合が発生した。
- 消灯—ACアダプターに接続されており、バッテリーがフル充電モードになっている。
- **青色が点灯**—ACアダプターに接続されており、バッテリーが充電モードになっている。

#### LED エラーコード

以下の表に、コンピューターが電源オンセルフテストを完了できない場合に表示される可能性のある LED コードを記載します。

#### エラーの内容

# 診断 LED

| HDD/スト<br>レージ LED | バッテ<br>リー LED | ワイヤ<br>レス<br>LED |                                                                                  |
|-------------------|---------------|------------------|----------------------------------------------------------------------------------|
| 点滅                | 点灯            | 点灯               | マイクロコントローラーは、システム<br>のコントロールをプロセッサーに移し<br>ます。プロセッサーが検出されない場<br>合、このコードの表示は消えません。 |
| 点灯                | 点滅            | 点灯               | メモリにエラーが発生しました。                                                                  |
| 点滅                | 点滅            | 点滅               | システム基板コンポーネントが故障し<br>ています。                                                       |
| 点滅                | 点滅            | 点灯               | ビデオカードの干渉により、システムの POST が完了できません。                                                |
| 点滅                | 点滅            | 消灯               | キーボードの干渉により、システムの<br>POST が完了できません。                                              |
| 点滅                | 消灯            | 点滅               | USB コントローラーの初期化中に問題<br>が発生しました。                                                  |
| 点灯                | 点滅            | 点滅               | SODIMM が取り付けられていません。                                                             |
| 点滅                | 点灯            | 点滅               | LCD の初期化中に問題が発生しました。                                                             |
| 消灯                | 点滅            | 点滅               | モデムの干渉により、システムの POST<br>が完了できません。                                                |

39 デルへのお問い合わせ

# デルへのお問い合わせ

デルのセールス、テクニカルサポート、またはカスタマーサービスへは、 次の手順でお問い合わせいただけます。

- 1. support.jp.dell.com にアクセスします。
- 2. ページ下の 国・地域の選択 ドロップダウンメニューで、お住まいの 国または地域を確認します。
- 3. ページの左側のお問い合わせをクリックします。
- 4. 必要なサービスまたはサポートのリンクを選択します。
- 5. ご都合の良いお問い合わせの方法を選択します。

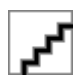